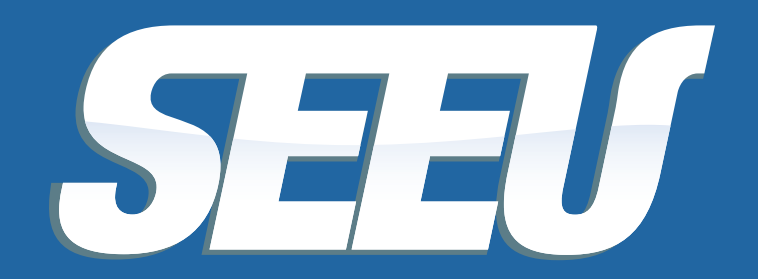

Sistema Eletrônico de Execução Unificado

# ASSESSOR

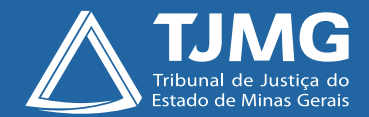

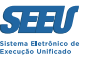

#### Tribunal de Justiça de Minas Gerais

Desembargador Herbert José Almeida Carneiro Presidente

Desembargador Geraldo Augusto de Almeida 1º Vice-Presidente

Desembargador Wagner Wilson Ferreira 2º Vice-Presidente

Desembargador Saulo Versiani Penna 3º Vice-Presidente

Desembargador André Leite Praça Corregedor-Geral de Justiça

Desembargadora Mariângela Meyer Pires Faleiro Vice-Corregedora-Geral de Justiça

#### Ficha técnica

Texto Juiz Auxiliar da Presidência Thiago Colnago Cabral

Diagramação Carlos Eduardo Miranda de Jesus

Produção Assessoria de Comunicação Institucional Centro de Publicidade e Comunicação Visual

Setembro/2016

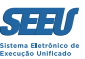

# Apresentação

O presente material serve de tutorial do perfil de *ASSESSOR* do SEEU – Sistema Eletrônico de Execução Unificada, objetivando assim viabilizar a ampla disseminação das ferramentas de operação da plataforma eletrônica a todos os usuários.

A disponibilização de versão eletrônica segue a diretriz de economicidade que deve reger a atuação da Administração Pública, ainda mais reforçada após a instituição dos núcleos de sustentabilidade, além de se revelar ainda mais adequada frente à constatação de que o material se presta à utilização em uma plataforma de processo judicial eletrônico.

O material em questão foi construído de modo a ser o mais simplificado na consulta e eficiente na utilização, o que lhe assegure importante papel na utilização da plataforma SEEU.

Pertinente registrar agradecimento expresso ao Tribunal de Justiça do Estado do Paraná, na pessoa do magistrado Eduardo Lino Bueno Fagundes Júnior, que gentilmente cedeu originais – elaborados pelos servidores Carla Daniela Kons Franco, Filipi Garcia, Vanessa Trompczynski, Denise Fleck, Fernanda Carolina Cani e Fernandi Curi – que se prestaram a parâmetros à construção do material formativo em apreço.

Confia-se, profundamente, que o presente material contribuirá substancialmente para a atuação de todos os usuários do SEEU, concorrendo diretamente para a eficiência do Poder Judiciário de Minas Gerais.

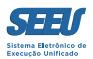

# Índice

| 1. Acessando o sistema                            | 05 |
|---------------------------------------------------|----|
| 2 – Elaboração de minutas – Ferramenta PREANÁLISE | 28 |
| 3. Considerações finais                           | 40 |

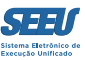

## 1. Acessando o sistema

Ao acessar o sistema SEEU, a tela de início indica objetivamente o número de processos pendentes de análise:

| SEEU - Sistema Eletrônico de Execução Uni                                                                                            | ificado                                                                   |                                      |                                          |                 |            |       |        |
|----------------------------------------------------------------------------------------------------|---------------------------------------------------------------------------|--------------------------------------|------------------------------------------|-----------------|------------|-------|--------|
| Inico Processos Petições Não Analisadas Audiências Conclusões Outros Trê                                                             | sunal de Xin                                                              |                                      |                                          |                 |            |       |        |
| : Uniden: 1122200401 ant (Assessors de Magatrado) Advação. Vara de Casov                                                             | ções Criminais da Comarca de Governador Valadares. Dat                    | a: 34/60/2016 09:15 Expira em 58 min |                                          | Q Processo      | Janabers 1 | Aputa | X Sain |
| :: Vara de Execuções Criminais da Coma<br>Conclusões                                                                                 | Área do ASSESSOR DE MAGIS<br>arca de Governador Valadares<br>Para Análise | TRADO de Primeiro Grau (<br>Urgentes | Ana Carolina Silva e Silva<br>Devolvidas | )<br>Conclusões |            |       |        |
| DECISÃO                                                                                                    | 8                                                                         | 1                                    | 1                                        | 1               |            |       |        |
| Incidentes de Oficio<br>Progressio para Semiaberto<br>Progressio para Aberto<br>Linamento Condicional<br>Induito:<br>Término de Pena |                                                                           | A vencer                             |                                          | Vencides        |            |       |        |

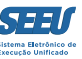

Em seguida, é possível a utilização do botão AGRUPADOR para identificar, dentre os processos pendentes, quais as questões que haverão de ser analisadas (v.g. comutação, petição etc):

| SEEU - Sistema Eletrônico de Execução Unificado                                                                                                    |                                                     |                                                                                                    |                                |                  |
|----------------------------------------------------------------------------------------------------|-----------------------------------------------------|----------------------------------------------------------------------------------------------------|--------------------------------|------------------|
| Início Processos Petições Não Analisadas Audiências Conclusões Outros Tribunal do Júri                                                                                                    |                                                     |                                                                                                    |                                |                  |
| :: Usuário: 11222939681.asr (Assessora de Magistrado) Atuação: Vara de Execuções Criminais da Comarca de Gove<br>Conclusões                                                                                                    | ernador Valadares Data: 24/08/2016 09:19 Expira em: | 60 min Q Processo                                                                                         | "∅ Histórico     ′             | ? Ajuda ∑ Sair   |
| Processo:<br>Tipo de Conclusão:<br>DECISÃO<br>Agrupador:<br>- CLIQUE AQUI PARA SELECIONAR<br>Juiz:<br>- CLIQUE AQUI PARA SELECIONAR<br>Pessoal:<br>Sim<br>Não<br>Todas<br>Pré-Análise<br>Pré-Análise:<br>Pré-Análise:<br>Pré-Análise:<br>Pré-Análise:<br>Concluídas<br>Sem Pré-Análise<br>Concluídas<br>Devolvidas<br>Refeitas<br>Em Análise<br>Assessor:<br>- CLIQUE AQUI PARA SELECIONAR<br>Data:<br>a<br>a<br>a<br>a<br>b<br>a<br>b<br>a<br>a<br>b<br>a<br>b<br>a<br>a<br>b<br>a<br>b<br>a<br>a<br>b<br>a<br>b<br>a<br>b<br>a<br>b<br>a<br>c<br>a<br>c<br>a<br>c<br>a<br>c<br>a<br>c<br>a<br>c<br>a<br>c<br>a<br>c<br>a<br>c<br>a<br>c<br>a<br>c<br>a<br>c<br>a<br>c<br>c<br>c<br>c<br>c<br>c<br>c<br>c<br>c<br>c<br>c<br>c<br>c |                                                     |                                                                                                    |                                |                  |
|                                                                                                    |                                                     |                                                                                                    |                                | Filtrar          |
| 2 registro(s) encontrado(s), exibindo de 1 até 2                                                                                                    |                                                     |                                                                                                    | 20 por pág.                    | ↓ 44 4 1 ▷ ▷▷    |
| 🔇 Processo 🗠 Entrada 🛆 Sequencial 🛆 Tipo de conclusão                                                                                                    | Movimentação Referente                              | Partes                                                                                                    | Agrupador 🗠                    | Pré-análise      |
|                                                                                                    | JUNTADA DE ACÓRDÃO - RECURSO DE<br>APELAÇÃO         | Polo Ativo:         0 0 ESTADO DE MINAS GERAIS           Polo Passivo:         0 IGOR MENDES BARBOSA      |                                | [ Pré-Analisar ] |
|                                                                                                    | JUNTADA DE MANIFESTAÇÃO                             | Polo Ativo:         0 0 ESTADO DE MINAS GERAIS           Polo Passivo:         0 FABRICIO SILVA RODRIGUES | análise parecer<br>ministerial | [ Pré-Analisar ] |

#### SEEU - Sistema Eletrônico de Execução Unificado

| <u> </u>                                                                               |                               |                                                  |                                   |              |               |                      |
|----------------------------------------------------------------------------------------|-------------------------------|--------------------------------------------------|-----------------------------------|--------------|---------------|----------------------|
| Início Processos Petições Não Analisadas Audiências Conclusões Outros Tribunal do Júri |                               |                                                  |                                   |              |               |                      |
| :: Usuário: 11222939681.asr (Assessora de Magistrado) Atuação: Vara de Execuções C     | Criminais da Comarca de Gover | nador Valadares Data: 24/08/2016 09:25 Expira em | : 60 min                          | Q Processo   | " Histórico   | ? Ajuda 🗙 Sair       |
| Conclusões                                                                             |                               |                                                  |                                   |              |               |                      |
| Processo:                                                                              |                               |                                                  |                                   |              |               |                      |
| Tipo de Conclusão: DECISÃO                                                             |                               |                                                  |                                   |              |               |                      |
| Agrupador: CLIQUE AQUI PARA SELECIONAR                                                 |                               |                                                  |                                   |              |               |                      |
| Juiz: CLIQUE AQUI PARA SELECIONAR                                                      |                               |                                                  |                                   |              |               |                      |
| aguardando cumprimento mandado de prisão                                               |                               |                                                  |                                   |              |               |                      |
| Pré-Análise — análise certidão                                                         |                               |                                                  |                                   |              |               |                      |
| ANÁLISE COMUTAÇÃO                                                                      |                               |                                                  |                                   |              |               |                      |
| Pré-Anális ANALISE LCO                                                                 |                               |                                                  |                                   |              |               |                      |
| Situaçã análise parecer ministerial                                                    | ) Em Análise                  |                                                  |                                   |              |               |                      |
| Assesso<br>análise progressão regime                                                   |                               |                                                  |                                   |              |               |                      |
| análise remição                                                                        |                               |                                                  |                                   |              |               |                      |
| analise saida temporaria                                                               |                               |                                                  |                                   |              |               |                      |
| Designação de audiencia                                                                |                               |                                                  |                                   |              |               |                      |
| EXPEDIÇÃO DE MANDADO DE PRISÃO                                                         |                               |                                                  |                                   |              |               | Filters              |
| Extinção da pena.                                                                      | 1                             |                                                  |                                   |              |               | Filtrar              |
| 2 registro(s) encontrad                                                                |                               |                                                  |                                   |              | 20 por pág.   | <b>→</b> 44 4 1 ▷ ▷▷ |
| juntada de APFD                                                                        |                               |                                                  |                                   |              |               |                      |
| Proce<br>Oficio pffp informando equívoco no comunicado de fuga                         | lipo de conclusão             | Movimentação Referente                           | Partes                            | 1            | Agrupador 🛆   | Pré-análise          |
| PAGAMENTO EM ATRASO                                                                    |                               | JUNTADA DE ACÓRDÃO - RECURSO DE                  | Polo Ativo: • O ESTADO DE MINA    | AS GERAIS    |               |                      |
| ExCr URGENTE [Alterar]                                                                 | Cristian de Freitas)          | APELAÇÃO                                         | Polo Passivo: • IGOR MENDES BAR   | BOSA         |               | [ Pre-Analisar ]     |
| O 23/08/2016 DECISÃO                                                                   |                               | ~_                                               | Polo Ativo: • O ESTADO DE MINA    | AS GERAIS ar | álise parecer |                      |
| ExCr 15:07 2016 (p/ Michel<br>[Alterar]                                                | Cristian de Freitas)          | JUNTADA DE MANIFESTAÇÃO                          | Polo Passivo: • FABRICIO SILVA RO | ODRIGUES m   | inisterial    | [ Pre-Analisar ]     |
|                                                                                        |                               |                                                  |                                   |              |               |                      |

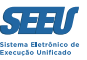

Após apontar o AGRUPADOR que se pretende utilizar para fins de seleção, clique na tecla FILTRAR para separar os processos pendentes de análise que se encontram naquela condição:

| SEEU - Sistema Eletrônico de Execução Unifica                                    | ado                                          |                                                     |                                          |                 |                             |
|----------------------------------------------------------------------------------|----------------------------------------------|-----------------------------------------------------|------------------------------------------|-----------------|-----------------------------|
| Início Processos Petições Não Analisadas Audiências Conclusões Outros Tribunal d | do Júri                                      |                                                     |                                          |                 |                             |
| :: Usuário: 11222939681.asr (Assessora de Magistrado) Atuação: Vara de           | e Execuções Criminais da Comarca de Gov      | ernador Valadares Data: 24/08/2016 09:25 Expira em: | 60 min Q Processo                        | " Histórico     | ? Ajuda 🗙 Sair              |
| Conclusões                                                                       |                                              |                                                     |                                          |                 |                             |
| Processo:                                                                        |                                              |                                                     |                                          |                 |                             |
| Tipo de Conclusão: DECISÃO -                                                     |                                              |                                                     |                                          |                 |                             |
| Agrupador: análise parecer ministerial                                           | -                                            |                                                     |                                          |                 |                             |
| Juiz: CLIQUE AQUI PARA SELECIONAR                                                | -                                            |                                                     |                                          |                 |                             |
| Pessoal: 🔘 Sim 🔘 Não 💿 Todas                                                     |                                              |                                                     |                                          |                 |                             |
| Pré-Análise                                                                      |                                              |                                                     |                                          |                 |                             |
| Pré-Análise: 🔘 Pré-Analisadas 💿 Sem Pré-Análise 🔘 T                              | Todas                                        |                                                     |                                          |                 |                             |
| Situação: (a) Todas (Concluídas (Devolvidas (                                    | Refeitas 🕜 Em Análise                        |                                                     |                                          |                 |                             |
| Assessor: CLIQUE AQUI PARA SELECIONAR                                            |                                              |                                                     |                                          |                 |                             |
|                                                                                  |                                              |                                                     |                                          |                 |                             |
|                                                                                  |                                              |                                                     |                                          |                 |                             |
|                                                                                  |                                              |                                                     |                                          |                 | Filtrar                     |
|                                                                                  |                                              |                                                     |                                          |                 |                             |
| 2 registro(s) encontrado(s), exibindo de 1 até 2                                 |                                              |                                                     |                                          | 20 por pág.     | <b>→</b> 44 4 <b>1</b> ▷ ▷▷ |
| 😡 Processo 🗠 Entrada 🛆 Sequencial 🗠                                              | Tipo de conclusão                            | Movimentação Referente                              | Partes                                   | Agrupador 🛆     | Pré-análise                 |
| Q √ 0358252-03.2016.8.13.0105 III 24/08/2016                                     | DECISÃO                                      | JUNTADA DE ACÓRDÃO - RECURSO DE                     | Polo Ativo: • O ESTADO DE MINAS GERAIS   |                 |                             |
| ExCr URGENTE                                                                     | (p/ Michel Cristian de Freitas)<br>[Alterar] | APELAÇÃO                                            | Polo Passivo: • IGOR MENDES BARBOSA      |                 | [ Pré-Analisar ]            |
| ~ √ 0250082-05.2014.8.13.0105 III 23/08/2016                                     | DECISÃO                                      |                                                     | Polo Ativo: • O ESTADO DE MINAS GERAIS   | análise parecer |                             |
| ExCr 15:07                                                                       | (p/ Michel Cristian de Freitas)<br>[Alterar] | JUNTADA DE MANIFESTAÇÃO                             | Polo Passivo: • FABRICIO SILVA RODRIGUES | ministerial     | [ Pre-Analisar ]            |
|                                                                                  |                                              |                                                     |                                          |                 |                             |

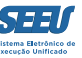

Para acessar determinado processo específico dentre aqueles filtrados, o usuário haverá de clicar no respectivo número de processo:

| SEEU - Sistema Eletrônico de Execução Unificado                                                                |                                                          |                                   |                            |
|----------------------------------------------------------------------------------------------------|----------------------------------------------------------|-----------------------------------|----------------------------|
| Início Processos Petições Não Analisadas Audiências Conclusões Outros Tribunal do Júri                         |                                                          |                                   |                            |
| :: Usuário: 11222939681.asr (Assessora de Magistrado) Atuação: Vara de Execuções Criminais da Comarca de Gover | nador Valadares Data: 24/08/2016 09:26 Expira em: 60 min |                                   | "∂Histórico ? Ajuda 🗙 Sair |
| Conclusões                                                                                                    |                                                          |                                   |                            |
| Processo: 🔅 🛈                                                                                                  |                                                          |                                   |                            |
| Tipo de Conclusão: DECISÃO                                                                                     |                                                          |                                   |                            |
| Agrupador: análise parecer ministerial                                                                         |                                                          |                                   |                            |
| Juiz: CLIQUE AQUI PARA SELECIONAR 🗸                                                                            |                                                          |                                   |                            |
| Pessoal: 🔘 Sim 🔘 Não 💿 Todas                                                                                   |                                                          |                                   |                            |
| Pré-Análise                                                                                                    |                                                          |                                   |                            |
| Pré-Análise: 🔘 Pré-Analisadas 💿 Sem Pré-Análise 🔘 Todas                                                        |                                                          |                                   |                            |
| Situação: 💿 Todas 💿 Concluídas 💿 Devolvidas 💿 Refeitas 💿 Em Análise                                            |                                                          |                                   |                            |
| Assessor: CLIQUE AQUI PARA SELECIONAR                                                                          |                                                          |                                   |                            |
| Data:                                                                                                    |                                                          |                                   |                            |
|                                                                                                    |                                                          |                                   |                            |
|                                                                                                    |                                                          |                                   |                            |
|                                                                                                    |                                                          |                                   | Filtrar                    |
| 1 registro(s) encontrado(s), exibindo de 1 até 1                                                               |                                                          |                                   | 20 por pág. 🗸 📢 🖞 1 🕨 🕪    |
| 🕼 Processo 🗠 Entrada 🗠 Sequencial 🛆 Tipo de conclusão                                                          | Movimentação Referente                                   | Partes                            | Agrupador 🛆 🛛 Pré-análise  |
| DECISÃO                                                                                                    | Pole                                                     | Ativo: • O ESTADO DE MINAS GERAIS | análise parecer            |
| ExCr 15:07 2016 (p/ Michel Cristian de Freitas)                                                                | JUNTADA DE MANIFESTAÇÃO                                  |                                   | ministerial [Pré-Analisar] |
| [Alterar]                                                                                                    | P010 F                                                   |                                   |                            |
|                                                                                                    |                                                          |                                   |                            |
|                                                                                                    |                                                          |                                   |                            |
|                                                                                                    |                                                          |                                   |                            |
|                                                                                                    |                                                          |                                   |                            |

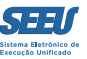

Ao clicar em determinado processo, o SEEU abrirá a capa do respectivo processo eletrônico, da qual constam todas as informações processuais, dentre elas, inclusive, os cálculos de pena e seus respectivos marcos para fins de progressão de regime, livramento condicional, comutação e indulto:

| SEEU - Sistema Eletrônico de Execução Unificado                                                                                                    |        |
|----------------------------------------------------------------------------------------------------|--------|
| início Processos Petições Não Analisadas Audiências Conclusões Outros Tribunal do Júri                                                                                 |        |
| :: Usuário: 11222939681.asr (Assessora de Magistrado) Atuação: Vara de Execuções Criminais da Comarca de Governador Valadares Data: 24/08/2016 09:27 Expira em: 60 min | X Sair |
| Execução 0250082-05 2014 8 13 0105 👖 🗠 💷 - (3421 dia(s) em tramitação)                                                                                                 |        |
|                                                                                                    |        |
|                                                                                                    |        |
| Sementado: « FARTICIO NO DECINA CONTROLOS (NG: 15031664 SAF)MG E CEPTURAD: Had Cadastiado)<br>Flasse Pennessia: 386 - E Verturán da Bana                               |        |
| Assunto Principal: 7791 - Pena Privativa de Liberdade                                                                                                    |        |
| Nível de Sigilo: "& Público 👔                                                                                                    |        |
| Prioridade: "/ Réu Preso                                                                                                    |        |
|                                                                                                    |        |
| Pendências                                                                                                    |        |
| Incidentes de Ofício: 🛹 Instaurar Incidente de Ofício (Comutação) expirado em 25/01/2016                                                                               |        |
| Conclusão: 🖉 Pré-Analisar Conclusão: DECISÃO (Ref. JUNTADA DE MANIFESTAÇÃO - 21/08/2016)                                                                               |        |
|                                                                                                    |        |
| Navegar     Exportar ▼     Voltar                                                                                                    |        |
| Dados da Execução Partes Movimentações Processos Criminais (4) Eventos (9) Incidentes Concedidos (5) Incidentes Não-Concedidos (1) Incidentes Pendentes (0) Prazos     |        |
|                                                                                                    |        |
| Informações Gerais                                                                                                    |        |
| Comarca: Comarca de Governador Valadares Competência: Vara de Execução em Meio Fechado e Semiaberto                                                                    |        |
| Autuação: 13/04/2007 às 00:00:00 Juízo: Vara de Execuções Criminais da Comarca de Governador Valadares                                                                 |        |
| Distribuição: 13/04/2007 às 00:00:00 Juiz: Thiago Colnago Cabral                                                                                                    |        |
| Data de Arquivamento: Extinto: Não                                                                                                    |        |
| Situação: PROCESSO AUTUADO Localizador não cadastrado (clique para cadastrar)                                                                                          |        |
| Sequencial: 2016                                                                                                    |        |
| Local Físico: ARQUIVO 🕦 Número Físico Antigo: 0105140250082                                                                                                    |        |
| Sentença em Processo Físico: Sim                                                                                                    |        |
| Intervenção do MP: Indefinido                                                                                                    |        |
| Lembretes: Não há lembretes cadastrados 🦨 Novo Lembrete                                                                                                    |        |
| Juntadas Analisadas: "IV Visualizar                                                                                                    |        |
| Citações: 🖉 Visualizar                                                                                                    |        |
|                                                                                                    |        |

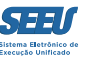

Na aba DADOS DA EXECUÇÃO são encontradas várias informações referentes ao processo eletrônico de execução penal em exame:

| 5     | SEEU - Sistema Eletrônico de Execução Unificado                                   |                                                                       |   |
|-------|-----------------------------------------------------------------------------------|-----------------------------------------------------------------------|---|
| Iníci | o Processos Petições Não Analisadas Audiências Conclusões Outros Tribunal do Júri |                                                                       |   |
|       | Informações Gerais                                                                |                                                                       | - |
|       | Comarca: Comarca de Governador Valadares                                          | Competência: Vara de Execução em Meio Fechado e Semiaberto            |   |
|       | Autuacão: 13/04/2007 às 00:00:00                                                  | Juízo: Vara de Execuções Criminais da Comarca de Governador Valadares |   |
|       | Distribuição: 13/04/2007 às 00:00:00                                              | Juiz: Thiago Colnago Cabral                                           |   |
|       | Data de Arquivamento:                                                             | Extinto: Não                                                          |   |
|       | Situação: PROCESSO AUTUADO                                                        | Localizadores: 🖉 Localizador não cadastrado (clique para cadastrar)   |   |
|       | Sequencial: 2016                                                                  |                                                                       |   |
|       | Local Físico: ARQUIVO ()                                                          | Número Físico Antigo: 0105140250082                                   |   |
|       | Sentença em Processo Físico: Sim                                                  |                                                                       |   |
|       | Intervenção do MP: Indefinido                                                     |                                                                       |   |
|       | Lembretes: Não há lembretes cadastrados                                           | "I Novo Lembrete                                                      |   |
|       | Juntadas Analisadas: 🦽 Visualizar                                                 |                                                                       |   |
|       | Citações: 🏑 Visualizar                                                            | Notificações: 🎺 Visualizar                                            |   |
|       | Intimações: 🏑 Visualizar                                                          | Vista ao Ministério Público: 🏑 Visualizar                             |   |
|       |                                                                                   |                                                                       |   |
|       | Condições/Suspensões/Substituições                                                |                                                                       |   |
|       | SURSIS: 🖉 Sem SURSIS (clique para cadastrar)                                      |                                                                       | Ξ |
|       | Pena Substitutiva: Sem Pena Substitutiva                                          |                                                                       |   |
|       | Condição de Livramento Condicional: Sentenciado sem Condição de Livramento        |                                                                       |   |
|       | Condição de Semiaberto Harmonizado: Sentenciado sem Condição de Semiaberto        | Harmonizado                                                           |   |
|       | Condição de Regime Aberto: Sentenciado sem Condição de Regime Abe                 | erto                                                                  |   |
|       |                                                                                   |                                                                       |   |
|       | Informações Adicionais                                                            |                                                                       |   |
|       | Guias de Recolhimento de Custas : 🦽 Não há guias de recolhimento cadastra         | das (clique para visualizar)                                          |   |
|       | Impedimento/Suspeição: Sem Impedimento Cadastrado                                 |                                                                       |   |
|       | Habilitações Provisórias : Sem habilitações provisórias cadastradas               |                                                                       |   |
|       | Data de Início do Cumprimento: 20/10/2004                                         | Regime Atual: Semiaberto - ATIVO                                      |   |
|       | Data de Fim do Cumprimento da Execução:                                           |                                                                       |   |
|       | Réu Preso: Sim "& Há Prisões/Interrupções cadastra                                | dəs (clique aqui para visualizar)                                     |   |
|       | Tem Benefício do Art. 75: Não                                                     |                                                                       |   |
|       | Está em Medida de Segurança: Não                                                  | Está Em Livramento Condicional: Não                                   | - |
|       |                                                                                   |                                                                       |   |

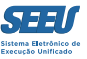

Ao clicar no símbolo + do título CÁLCULO DOS REQUISITOS TEMPORAIS, aparecerão as frações que devem ser cumpridas para progressão de regime e livramento condicional, as respectivas datas-bases e a previsão de alcance, bem como a data prevista para o término da pena e os dias remidos:

| s     | SEEU - Sistema Eletrônico de Execução Unificado                                    |                                            |                                                     |   |
|-------|------------------------------------------------------------------------------------|--------------------------------------------|-----------------------------------------------------|---|
| Iníci | io Processos Petições Não Analisadas Audiências Conclusões Outros Tribunal do Júri |                                            |                                                     | Ī |
|       | <b>Citações:</b> "∥ Visualizar                                                     | Notificações: 🎤 Visualizar                 |                                                     | 1 |
|       | Intimações: "& Visualizar                                                          | Vista ao Ministério Público: "& Visualizar |                                                     |   |
|       | Condições/Suspensões/Substituições                                                 |                                            |                                                     |   |
|       | SURSIS: "∥ Sem SURSIS (clique para cadastrar)                                      |                                            |                                                     |   |
|       | Pena Substitutiva: Sem Pena Substitutiva                                           |                                            |                                                     |   |
|       | Condição de Livramento Condicional: Sentenciado sem Condição de Livramento         |                                            |                                                     |   |
|       | Condição de Semiaberto Harmonizado: Sentenciado sem Condição de Semiaberto         | ) Harmonizado                              |                                                     |   |
|       | Condição de Regime Aberto: Sentenciado sem Condição de Regime Abe                  | erto                                       |                                                     |   |
|       |                                                                                    |                                            |                                                     |   |
|       | Informações Adicionais                                                             |                                            |                                                     |   |
|       | Guias de Recolhimento de Custas : "& Não há guias de recolhimento cadastra         | idas (clique para visualizar)              |                                                     |   |
|       | Impedimento/Suspeição: Sem Impedimento Cadastrado                                  |                                            |                                                     |   |
|       | Habilitações Provisórias : Sem habilitações provisórias cadastradas                |                                            |                                                     |   |
|       | Data de Início do Cumprimento: 20/10/2004                                          | Regime Atual: Semiaberto - ATIVO           |                                                     |   |
|       | Data de Fim do Cumprimento da Execução:                                            |                                            |                                                     |   |
|       | Réu Preso: Sim 🛷 Há Prisões/Interrupções cadastra                                  | ıdas (clique aqui para visualizar)         |                                                     |   |
|       | Tem Benefício do Art. 75: Não                                                      |                                            |                                                     |   |
|       | Está em Medida de Segurança: Não                                                   | Está Em Livramento Condicional: Não        |                                                     |   |
|       | Em Pena Substitutiva: Não                                                          | Foragido: Não                              |                                                     |   |
|       | Extinto: Não                                                                       | Situação do Sentenciado: Ativo             |                                                     |   |
|       | Incidentes: "// Visualizar/Gerenciar Incidentes (clique p                          | para abrir em outra aba)                   |                                                     | _ |
|       | Cálculo dos Requisitos Temporais                                                   |                                            |                                                     | 1 |
|       | ∃ Linha do Tempo/Indulto e Comutação                                               |                                            |                                                     |   |
|       | E Linha do Tempo Detalhada                                                         |                                            |                                                     |   |
|       |                                                                                    |                                            |                                                     |   |
|       |                                                                                    |                                            | Situação Carcerária Atestado de Pena Linha do Tempo |   |
|       |                                                                                    |                                            | Alterar                                             |   |
|       |                                                                                    |                                            |                                                     |   |
|       |                                                                                    |                                            |                                                     | _ |

#### SEEU - Sistema Eletrônico de Execução Unificado Início Processos Peticões Não Analisadas Audiências Conclusões Outros Tribunal do Júri Data de Início do Cumprimento: 20/10/2004 Regime Atual: Semiaberto - ATIVO Data de Fim do Cumprimento da Execução: Réu Preso: Sim \_\_\_/ Há Prisões/Interrupções cadastradas (clique aqui para visualizar) Tem Benefício do Art. 75: Não Está em Medida de Segurança: Não Está Em Livramento Condicional: Não Foragido: Não Em Pena Substitutiva: Não Extinto: Não Situação do Sentenciado: Ativo Incidentes: " Visualizar/Gerenciar Incidentes (clique para abrir em outra aba) Cálculo dos Requisitos Temporais Progressão de Regime ✓ Cálculo Manual/Automático Data Base : 16/03/2015 (Pena Imposta - Pena Cumprida) \* Fração = Pena Restante \* Fração Fração 1/6: 4a9m0d - 1a4m0d \* 1/6 = 3a5m0d \* 1/6 =0a6m25d Fração 3/5: 6a0m0d - 3a8m11d \* 3/5 = 2a3m19d \* 3/5 =1a4m17d Data do Requisito Temporal: 27/02/2017 Livramento Condicional & Cálculo Manual/Automático Data Base : 20/10/2004 Cálculo do Livramento Condicional: 6a0m0d \* 2/3 + 4a9m0d \* 1/1 \* 1/1 = 8a9m0d Data do Reguisito Temporal: 04/12/2018 Término de Pena Total de Interrupção : 5a6m13d Total de Remição em Dias : 56 Data do Requisito Temporal: 04/12/2020 Linha do Tempo/Indulto e Comutação 🗉 Linha do Tempo Detalhada Situação Carcerária Atestado de Pena Linha do Tempo Alterar

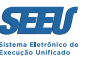

## Para visualizar o relatório de penas, basta clicar no botão SITUAÇÃO CARCERÁRIA:

| EEU - Sistema Eletrônico de Execução Unificado                                  |                                       |                                                     |
|---------------------------------------------------------------------------------|---------------------------------------|-----------------------------------------------------|
| Processos Petições Não Analisadas Audiências Conclusões Outros Tribunal do Júri |                                       |                                                     |
| Data de Início do Cumprimento : 20/10/2004                                      | Regime Atual: Semiaberto - ATIVO      |                                                     |
| Data de Fim do Cumprimento da Execução:                                         |                                       |                                                     |
| Réu Preso: Sim 🏑 Há Prisões/Interrupções cadas                                  | stradas (clique aqui para visualizar) |                                                     |
| Tem Benefício do Art. 75: Não                                                   |                                       |                                                     |
| Está em Medida de Segurança: Não                                                | Está Em Livramento Condicional: Não   |                                                     |
| Em Pena Substitutiva: Não                                                       | Foragido: Não                         |                                                     |
| Extinto: Não                                                                    | Situação do Sentenciado: Ativo        |                                                     |
| Incidentes: 🦽 Visualizar/Gerenciar Incidentes (cliqu                            | ue para abrir em outra aba)           |                                                     |
| Cálculo dos Requisitos Temporais                                                |                                       |                                                     |
| Progressão de Regime                                                            | "🖉 Cálculo Manual/Automático          |                                                     |
| Data Base: 16/03/2015                                                           |                                       |                                                     |
| (Pena Imposta - Pena Cumprida) * Fra                                            | ıção = Pena Restante * Fração         |                                                     |
| Fração 1/6: 4a9m0d - 1a4m0d * 1/6 = 3a5m0d * 1                                  | 1/6 =0a6m25d                          |                                                     |
| Fração 3/5: 6a0m0d - 3a8m11d * 3/5 = 2a3m19d                                    | * 3/5 =1a4m17d                        |                                                     |
| Data do Requisito Temporal: 27/02/2017                                          |                                       |                                                     |
| Livramento Condicional                                                          | "∥ Cálculo Manual/Automático          |                                                     |
| Data Base: 20/10/2004                                                           |                                       |                                                     |
| Cálculo do Livramento Condicional: 6a0m0d * 2/3 + 4a9m0d * 1/1 * 1/1 =          | = 8a9m0d                              |                                                     |
| Data do Requisito Temporal: 04/12/2018                                          |                                       |                                                     |
| Término de Pena                                                                 | √ Cálculo Manual/Automático           |                                                     |
| Total de Interrupção : 5a6m13d                                                  |                                       |                                                     |
| Total de Remição em Dias : 56                                                   |                                       |                                                     |
| Data do Requisito Temporal: 04/12/2020                                          |                                       |                                                     |
| 🗄 Linha do Tempo/Indulto e Comutação                                            |                                       |                                                     |
| 🗉 Linha do Tempo Detalhada                                                      |                                       |                                                     |
|                                                                                 |                                       | Situação Carcerária Atestado de Pena Linha do Tempo |
|                                                                                 |                                       | Alterar                                             |
|                                                                                 |                                       |                                                     |

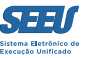

Na aba *MOVIMENTAÇÕES* são listados todos os andamentos do processo em questão, da mais recente para a mais antiga, de cima para baixo. Importante anotar que nesta tela o sistema SEEU arrola expressamente as *PENDÊNCIAS* atribuídas ao processo pela plataforma eletrônica. Quanto a elas é fundamental que se detenha o usuário do sistema.

| EEU - Sistema Eletrônico de Execução Unificado                                                                                                    |                                                                                  |
|----------------------------------------------------------------------------------------------------|----------------------------------------------------------------------------------|
| Processos Petições Não Analisadas Audiências Conclusões Outros Tribunal do Júri                                                                                                    |                                                                                  |
| Prioridade: "& Réu Preso                                                                                                    |                                                                                  |
|                                                                                                    |                                                                                  |
| Pendências                                                                                                    |                                                                                  |
| Incidentes de Ofício: 🖉 Instaurar Incidente 🚽 fício (Comutação) expirado em 25/01/2016                                                                                                    |                                                                                  |
| Conclusão: « Pré-Applica: Conclus DECTRÃO (Red. UNITADA DE MANTEESTACÃO - 21/08/2016)                                                                                                    |                                                                                  |
| CONCUSSO: PIE-ATIBIDAT CONTA CALLAR DE MANITESTAÇÃO - 21/06/2016)                                                                                                    |                                                                                  |
|                                                                                                    |                                                                                  |
|                                                                                                    | Navegar Exportar Voltar                                                          |
| Dados da Execução Partes Movimentações Processos Criminais (4) Eventos (9) Incidentes Concedidos (5) Incidentes Não-Concedidos (1) Incidentes Pendentes                                                                                                    | s (0) Prazos                                                                     |
|                                                                                                    |                                                                                  |
| Realçar Movimentos de: 🛄 📄 Servidor 📄 Advogado 👘 Promotor 🔛 Procurador 👘 Outros 👘 Audiência                                                                                                    |                                                                                  |
| Orultar Movimentos: 🗖 Inválidos 🖉 Sem 🔄 Hab.                                                                                                    |                                                                                  |
| Arquivo Provisória                                                                                                    |                                                                                  |
|                                                                                                    |                                                                                  |
| Seq. Data Evento                                                                                                    | Movimentado por                                                                  |
| 10 23/08/2016 (E-07-21) CONCLUSOS PARA DECISÃO                                                                                                    | Sulani Nassimbeni Vargas                                                         |
| 10 23/06/2016 13:07:21 Responsável: Michel Cristian de Freitas                                                                                                    | Analista Judiciário                                                              |
| 9 21/08/2016 18:54:30                                                                                                    | SISTEMA PROJUDI                                                                  |
| Recebido do(a) MINISTERIO PUBLICO                                                                                                    | Ingrid Veloso Soares do Val                                                      |
| E 8 21/08/2016 18:54:30 JUNTADA DE MANIFESTAÇÃO                                                                                                    | Promotor de Justica                                                              |
| LEITURA DE REMESSA AO MINISTÉRIO PÚBLICO REALIZADA                                                                                                    | Ingrid Veloso Soares do Val                                                      |
| <ul> <li>21/06/2016 13:17:01</li> <li>Para Ingrid Veloso Soares do Val em 21/08/2016 com prazo de 5 dias *Referente ao evento JUNTADA DE CIÊNCIA (15/08/2016)</li> </ul>                                                                                                    | Promotor de Justiça                                                              |
| 6 16/08/2016 19:42:28 REMETIDOS OS AUTOS PARA MINISTÉRIO PÚBLICO                                                                                                    | Sulani Nassimbeni Vargas                                                         |
| Promotoria da Vara de Execuções Criminais da Comarca de Governador Valadares - MANIFESTAÇÃO com prazo de 5 dias                                                                                                    | Analista Judiciário                                                              |
| 5 15/08/2016 14:53:37 Recebid of Qi MINSTÉRIO PÚBLICO                                                                                                    | SISTEMA PROJUDI                                                                  |
|                                                                                                    | Ingrid Veloso Soares do Val                                                      |
| H 4 15/08/2016 14:53:37 JUNTADA DE CIENCIA                                                                                                    | -<br>Promotor de Justiça                                                         |
| LEITURA DE REMESSA AO MINISTÉRIO PÚBLICO REALIZADA                                                                                                    | Ingrid Veloso Soares do Val                                                      |
| Para Ingrid Veloso Soares do Val em 06/08/2016 com prazo de 10 dias *Referente ao evento DIGITALIZAÇÃO DO PROCESSO (16/07/2016)                                                                                                    | Promotor de Justica                                                              |
|                                                                                                    |                                                                                  |
| 2 06/08/2016 12:00:10 REMETIDOS OS AUTOS PARA MINISTÉRIO PÚBLICO                                                                                                    | Lorena Antunes Sena                                                              |
| 2 06/08/2016 12:00:10 REMETIDOS OS AUTOS PARA MINISTÉRIO PÚBLICO<br>Promotoria da Vara de Execuções Criminais da Comarca de Governador Valadares - MANIFESTAÇÃO com prazo de 10 dias                                                                                                 | Lorena Antunes Sena<br>Técnico Judiciário                                        |
| <ul> <li>2 06/08/2016 12:00:10</li> <li>REMETIDOS OS AUTOS PARA MINISTÉRIO PÚBLICO<br/>Promotoria da Vara de Execuções Criminais da Comarca de Governador Valadares - MANIFESTAÇÃO com prazo de 10 dias</li> <li>1 16/07/2016 11:21:58</li> <li>DIGITALIZAÇÃO DO PROCESSO</li> </ul> | Lorena Antunes Sena<br>Técnico Judiciário<br>Wagner Lacort<br>Técnico Judiciário |

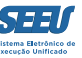

O sistema permite o destaque de determinados andamentos processuais. Para isso, deve o usuário selecionar o tipo de movimento a ser realçado, identificando quem seja seu respectivo operador:

| FFIL - Sistema Eletrônico de Execução Unificado                                                                                                    |                                                    |
|----------------------------------------------------------------------------------------------------|----------------------------------------------------|
|                                                                                                    |                                                    |
| Processo Perços neo managenes nacional do Junio indonal do Junio Universita de Comarca de Governador Valadares. Data: 24/08/2016 14:45. Expira em: 60 min                                     | Q Processo . @Histórico 2 Ajuda 3                  |
|                                                                                                    |                                                    |
| Execução 0307508-77.2011.8.13.0105 🗏 🏠 📓 - (1780 dia(s) em tramitação)                                                                                                    |                                                    |
| lúmero Físico Antigo: 105110307508                                                                                                    |                                                    |
| Sentenciado: "Ø JOSE CARLOS FERREIRA RODRIGUES (RG: 7922657 SSP/MG e CPF/CNPJ: 002.543.776-37)                                                                                                |                                                    |
| Classe Processual: 386 - Execução da Pena                                                                                                    |                                                    |
| Nível de Siailo: . / Público m                                                                                                    |                                                    |
| Prioridade: $\sqrt{Réu Preso}$                                                                                                    |                                                    |
|                                                                                                    |                                                    |
| Pendências                                                                                                    |                                                    |
| Incidentes de Ofício: 🥠 Instaurar Incidente de Ofício (Progressão p/ semiaberto) expirado em 28/12/2014                                                                                       |                                                    |
| "∥ Instaurar Incidente de Ofício (Comutação) expirado em 25/01/2016                                                                                                    |                                                    |
| <b>etorno de Conclusão:</b> "∥ Analisar Conclusão Retornada em 23/08/2016: DESPACHO                                                                                                    |                                                    |
|                                                                                                    |                                                    |
|                                                                                                    | Navegar Exportar Voltar                            |
| Dados da Execução Partes Movimentações Processos Criminais (2) Eventos (3) Incidentes Concedidos (1) Incidentes Não-Concedidos (0) Incidentes Pendentes (0) Pra                               | 205                                                |
| Realcar Movimentos de: 🖉 🕅 Servidor 🕅 Advogado 🥅 Promotor 💭                                                                                                    |                                                    |
| Magistrado Sem Hab.                                                                                                    |                                                    |
| Ocultar Movimentos: Invalidos Arquivo Provisória                                                                                                    |                                                    |
|                                                                                                    |                                                    |
| Seq. Data Evento                                                                                                    | Movimentado por                                    |
| 8     23/08/2016 19:20:34     PROFERIDO DESPACHO DE MERO EXPEDIENTE                                                                                                    | Michel Cristian de Freitas<br>Magistrado           |
| 7 22/08/2016 21:43:33                                                                                                    | Sulani Nassimbeni Vargas                           |
| Responsável: Michel Cristian de Freitas                                                                                                    | Analista Judiciário                                |
| 6 22/08/2016 20:07:46 Recebido do(a) MINISTÉRIO PÚBLICO                                                                                                    | SISTEMA PROJUDI                                    |
|                                                                                                    | Ingrid Veloso Soares do Val<br>Promotor de Justiça |
| LEITURA DE REMESSA AO MINISTÉRIO PÚBLICO REALIZADA                                                                                                    | Ingrid Veloso Soares do Val                        |
| 4 22/08/2016 20:03:25 Para Ingrid Veloso Soares do Val em 22/08/2016 com prazo de 5 dias *Referente ao evento JUNTADA DE ATESTADO DE PERMANENCIA E CONDUTA CARCERARIA<br>(DEPEN) (19/08/2016) | Promotor de Justiça                                |
| 3 22/08/2016 08:32:43                                                                                                    | Lorena Antunes Sena                                |
|                                                                                                    |                                                    |

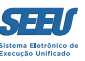

Para visualizar os documentos vinculados a determinado andamento processual, deve o usuário clicar no símbolo +, aposto ao lado esquerdo da tabela de movimentações e no nome do documento do lado direito da tela:

| EU - Sistema Eletrônico de Execução Unificado                                                                                                    |                                                                                                    |
|----------------------------------------------------------------------------------------------------|----------------------------------------------------------------------------------------------------|
| Processos Petições Não Analisadas Audiências Conclusões Outros Tribunal do Júri                                                                                                    |                                                                                                    |
| Prioridade: "/ Réu Preso                                                                                                    |                                                                                                    |
|                                                                                                    |                                                                                                    |
| Pendências                                                                                                    |                                                                                                    |
| ncidentes de Ofício: 🎤 Instaurar Incidente de Ofício (Comutação) expirado em 25/01/2016                                                                                                    |                                                                                                    |
|                                                                                                    |                                                                                                    |
| Conclusadi. "# Pre-shalisar Conclusadi: DECISAC (Ref. JUITADA DE MARIFESTAÇÃO - 21/06/2016)                                                                                                    |                                                                                                    |
|                                                                                                    |                                                                                                    |
|                                                                                                    | Navegar Exportar 🔻 Voltar                                                                                                    |
| vados da Execução Partes Movimentações Processos Criminais (4) Eventos (9) Incidentes Concedidos (5) Incidentes Não-Concedidos (1) Inciden                                                                                                    | ntes Pendentes (0) Prazos                                                                                                    |
|                                                                                                    |                                                                                                    |
| Realçar Movimentos de: Magistrado 📄 Servidor 📄 Advogado 📄 Promotor 🛛 Procurador 📄 Outros 📄 Audiência                                                                                                    |                                                                                                    |
| Oraliza Maximusha Sem Hab.                                                                                                    |                                                                                                    |
| Ocuitar Movimentos: 🔄 Invalioos Arquivo Provisória                                                                                                    |                                                                                                    |
|                                                                                                    |                                                                                                    |
| Seq. Data Evento                                                                                                    | Movimentado por                                                                                                    |
| CONCLUSOS PARA DECISÃO                                                                                                    | Sulani Nassimbeni Vargas                                                                                                    |
| 10 23/06/2016 15:07:21 Responsável: Michel Cristian de Freitas                                                                                                    | Analista Judiciário                                                                                                    |
| 9 21/08/2016 18:54:30 Recebido do(a) MINISTÉRIO PÚBLICO                                                                                                    | SISTEMA PROJUDI                                                                                                    |
| 8         21/08/2016 18:54:30         JUNTADA DE MANIFESTAÇÃO                                                                                                    | Ingrid Veloso Soares do Val                                                                                                    |
|                                                                                                    | Promotor de Justiça                                                                                                    |
| 7 21/08/2016 15:17:01<br>ELETURA DE REMESSA AO MINISTERIO PUBLICO REALIZADA                                                                                                    | Ingrid Veloso Soares do Val                                                                                                    |
| Para lingito veloso soares do val em 21/06/2016 com prazo de 5 días "Referente ao evento JUNIADA DE CIENCIA (15/06/2016)                                                                                                    | Pronotor de Justiça                                                                                                    |
| REMETIDOS OS AUTOS PARA MINISTERIO PUBLICO                                                                                                    | Sulani Nassimbeni Vargas                                                                                                    |
| 6 16/08/2016 19:42:28 REMETIDOS OS AUTOS PARA MINISTERIO PUBLICO Promotoria da Vara de Execuções Criminais da Comarca de Governador Valadares - MANIFESTAÇÃO com prazo de 5 dias                                                                                                    | Sulani Nassimbeni Vargas<br>Analista Judiciário                                                                                                    |
| 16/08/2016 19:42:28     REMEITDOS OS AUTOS PARA MINISTERIO PUBLICO     Promotoria da Vara de Execuções Criminais da Comarca de Governador Valadares - MANIFESTAÇÃO com prazo de 5 dias     15/08/2016 14:53:37     Recebido do(a) MINISTÉRIO PÚBLICO     Recebido do(a) MINISTÉRIO PÚBLICO                                                                                                    | Sulani Nassimbeni Vargas<br>Analista Judiciário<br>SISTEMA PROJUDI                                                                                                    |
| 16/08/2016 19:42:28     REMEITDOS OS AUTOS PARA MINISTERIO PUBLICO     Promotoria da Vara de Execuções Criminais da Comarca de Governador Valadares - MANIFESTAÇÃO com prazo de 5 dias     15/08/2016 14:53:37     Recebido do(a) MINISTÉRIO PÚBLICO     A 15/08/2016 14:53:37     JUNTADA DE CIÊNCIA                                                                                                    | Sulani Nassimbeni Vargas<br>Analista Judiciário<br>SISTEMA PROJUDI<br>Ingrid Veloso Soares do Val                                                                                                    |
| 6     16/08/2016 19:42:28     REMEITIDOS OS AUTOS PARA MINISTERIO PUBLICO<br>Promotoria da Vara de Execuções Criminais da Comarca de Governador Valadares - MANIFESTAÇÃO com prazo de 5 dias       5     15/08/2016 14:53:37     RECEBIDOS OS AUTOS<br>Recebido do(a) MINISTÉRIO PÚBLICO       11     15/08/2016 14:53:37     JUNTADA DE CIÊNCIA                                                                                                    | Sulani Nassimbeni Vargas<br>Analista Judiciário<br>SISTEMA PROJUDI<br>Ingrid Veloso Soares do Val<br>Promotor de Justiça                                                                                                    |
| 6     16/08/2016 19:42:28     REMEITIDOS OS AUTOS PARA MINISTERIO PUBLICO<br>Promotoria da Vara de Execuções Criminais da Comarca de Governador Valadares - MANIFESTAÇÃO com prazo de 5 dias       5     15/08/2016 14:53:37     RECEBIDOS OS AUTOS<br>Recebido do(a) MINISTÉRIO PÚBLICO       Image: Statistica de Company de Statistica de Company de Company de Statistica de Company de Statistica de Company de Company de Company de Statistica de Company de Company de Com | Sulani Nassimbeni Vargas<br>Analista Judiciário<br>SISTEMA PROJUDI<br>Ingrid Veloso Soares do Val<br>Promotor de Justiça<br>Ingrid Veloso Soares do Val                                                                                   |
| 6     16/08/2016 19:42:28     REMEITIDOS OS AUTOS PARA MINISTERIO PUBLICO<br>Promotoria da Vara de Execuções Criminais da Comarca de Governador Valadares - MANIFESTAÇÃO com prazo de 5 dias       5     15/08/2016 14:53:37     RECEBIDOS OS AUTOS<br>Recebido do(a) MINISTÉRIO PÚBLICO       Image: Company Company Compa | Sulani Nassimbeni Vargas<br>Analista Judiciário<br>SISTEMA PROJUDI<br>Ingrid Veloso Soares do Val<br>Promotor de Justiça<br>Ingrid Veloso Soares do Val<br>016) Promotor de Justiça                                                       |
| 6       16/08/2016 19:42:28       REMETIDOS OS AUTOS PARA MINISTERIO PUBLICO<br>Promotoria da Vara de Execuções Criminais da Comarca de Governador Valadares - MANIFESTAÇÃO com prazo de 5 dias         5       15/08/2016 14:53:37       RECEBIDOS OS AUTOS<br>Recebido do(a) MINISTÉRIO PÚBLICO         2       06/08/2016 15:35:26       LEITURA DE REMESSA AO MINISTÉRIO PÚBLICO REALIZADA<br>Para Ingrid Veloso Soares do Val em 06/08/2016 com prazo de 10 dias *Referente ao evento DIGITALIZAÇÃO DO PROCESSO (16/07/20)         2       06/08/2016 12:00:10       REMETIDOS OS AUTOS PARA MINISTÉRIO PÚBLICO                                                                                                    | Sulani Nassimbeni Vargas<br>Analista Judiciário<br>SISTEMA PROJUDI<br>Ingrid Veloso Soares do Val<br>Promotor de Justiça<br>Ingrid Veloso Soares do Val<br>O16) Promotor de Justiça<br>Lorena Antunes Sena<br>Tácia a deficiencia         |
| 6       16/08/2016 19:42:28       REMETIDOS OS AUTOS PARA MINISTERIO PÚBLICO         7       15/08/2016 14:53:37       Promotoria da Vara de Execuções Criminais da Comarca de Governador Valadares - MANIFESTAÇÃO com prazo de 5 dias         8       15/08/2016 14:53:37       JUNTADA DE CIÊNCIA         9       06/08/2016 15:35:26       LETURA DE REMESSA AO MINISTÉRIO PÚBLICO REALIZADA<br>Para Ingrid Veloso Soares do Val em 06/08/2016 com prazo de 10 dias *Referente ao evento DIGITALIZAÇÃO DO PROCESSO (16/07/20)         2       06/08/2016 12:00:10       REMETIDOS OS AUTOS PARA MINISTÉRIO PÚBLICO<br>Promotoria da Vara de Execuções Criminais da Comarca de Governador Valadares - MANIFESTAÇÃO com prazo de 10 dias                                                                                                    | Sulani Nassimbeni Vargas<br>Analista Judiciário<br>SISTEMA PROJUDI<br>Ingrid Veloso Soares do Val<br>Promotor de Justiça<br>Ingrid Veloso Soares do Val<br>O16) Promotor de Justiça<br>Lorena Antunes Sena<br>Técnico Judiciário          |
| 6     16/08/2016 19:42:28     REMETIDOS OS AUTOS PARA MINISTERIO PÚBLICO       7     15/08/2016 19:42:38     Promotoria da Vara de Execuções Criminais da Comarca de Governador Valadares - MANIFESTAÇÃO com prazo de 5 dias       8     15/08/2016 14:53:37     RECEBIDOS OS AUTOS<br>Recebido do(a) MINISTÉRIO PÚBLICO       9     06/08/2016 15:35:37     JUNTADA DE CIÊNCIA       1     06/08/2016 15:35:36     EITURA DE REMESSA AO MINISTÉRIO PÚBLICO REALIZADA<br>Para Ingrid Veloso Soares do Val em 06/08/2016 com prazo de 10 dias *Referente ao evento DIGITALIZAÇÃO DO PROCESSO (16/07/20<br>Promotoria da Vara de Execuções Criminais da Comarca de Governador Valadares - MANIFESTAÇÃO com prazo de 10 dias       1     16/07/2016 11:21:38     DIGITALIZAÇÃO DO PROCESSO                                                                                                    | Sulani Nassimbeni Vargas Analista Judiciário SISTEMA PROJUDI Ingrid Veloso Soares do Val Promotor de Justiça Ingrid Veloso Soares do Val O16) Promotor de Justiça Lorena Antunes Sena Técnico Judiciário Wagner Lacort Técnico Judiciário |

O documento será aberto em outra aba ou em outra janela, conforme for configurado no navegador, sendo que os usuários de monitores duplos poderão utilizar a segunda tela justamente para a abertura dos documentos, de maneira a viabilizar o acesso concomitante dos dados do processo e de cada um dos documentos a ele vinculados.

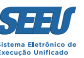

#### Na aba PROCESSOS CRIMINAIS são listados os processos criminais dos quais originadas as penas em execução:

| Notes in tages is a hadrons in defense in the hadron is in the hadron is a Constant de Gorenne de Valadestes Data: V4047010 09:44 Expra em; 41 mm. A Processo de Nagional Salage in the hadron is a Constant de Gorenne de Valadestes Data: V4047010 09:44 Expra em; 41 mm. A Processo de Valadestes de Bacacque en Valadestes Data: V4047010 09:44 Expra em; 41 mm. A Processo de Valadestes de Valadestes Data: V4047010 09:44 Expra em; 41 mm. A Processo de Valadestes de Valadestes Data: V4047010 09:44 Expra em; 41 mm. A Processo de Valadestes de Valadestes Data: V4047010 09:44 Expra em; 41 mm. A Processo de Valadestes de Valadestes Data: V4047010 09:44 Expra em; 41 mm. A Processo de Valadestes de Valadestes Data: V4047010 09:44 Expra em; 42 mm. A Processo de Valadestes de Valadestes Data: V4047010 09:140 Expra em; 42 mm. A Processo de Valadestes de Valadestes Data: V4047010 09:140 Expra em; 42 mm. A Processo de Valadestes de Valadestes Data: V4047000 00:050 Expra em; 42 mm. A Processo de Valadestes Data: Valadestes Data: V404700 00:00:00:00:00:00:00:00:00:00:00:00:0                                                                                                    | SEEU - Sistema Eletrônico de Execução Unificado                                                                                                    |            |                      |         |        |
|----------------------------------------------------------------------------------------------------|----------------------------------------------------------------------------------------------------|------------|----------------------|---------|--------|
| <pre>% Process 0 % Process 0 % Process 0</pre>                                                                                                    | Início Processos Petições Não Analisadas Audiências Conclusões Outros Tribunal do Júri                                                                                                    |            |                      |         |        |
| <pre>Execução 0250082-05.2014.8.1.3.0105 【 ① @ _ (3211 dia(s) em tramitação)  Miner Fide Antige: 000514022008  Menteridade : # ARRICOD SUX MONDUSS (Rd: 19020845 SSD/MG @ CP/C/UD): Não Cadastrado Securidade :: # ARRICOD SUX MONDUSS (Rd: 19020845 SSD/MG @ CP/C/UD): Não Cadastrado Menteridade :: # Arrive Antige: * Sourcidade :: # Arrive Antige: * Sourcidade :: # Arrive Antige: * Arrive Antige: * A</pre>                                                                                                    | :: Usuário: 11222939681.asr (Assessora de Magistrado) Atuação: Vara de Execuções Criminais da Comarca de Governador Valadares Data: 24/08/2016 09:44 Expira em: 43 min                                                                                                    | Q Processo | <i>"</i> ℓ Histórico | ? Ajuda | X Sair |
| Nimer Fisice Antige: 0105140250081   Sentenciade:::   # PARALCIO SILUA RODRIBUES (RG: 19031844 SSP/MG e CPF/CHP): Hão Cadastrado)   Classer Poccessavi: Bão E-bacução de Para   Pondâncias   Pondâncias   Pondâncias   Indientes do Oficio:::   # Instaurar Incidente do Oficio (Comutação) undo em 25/01/2016   Conclusão:::   Pondâncias   Incidentes do Oficio:::   # Pré-Analizar Conclusão::   Dedos da Exercição   Percesso Criminal CS05165-72.00148.120105   # Obrocesso de Bacução Parte:   # Novo Pencesso Criminal CS05165-72.00148.120105   # Precesso Criminal DS05167-82.00144.81.20105   # Processo Criminal DS05167-82.00144.81.20105   # Processo Criminal DS05167-82.00144.81.20105   # Processo Criminal DS05167-18.014.81.20105   # Processo Criminal DS05167-18.014.81.20105   # Processo Criminal DS05167-18.014.81.20105   # Processo Criminal DS05167-18.014.81.20105   # Processo Criminal DS05167-18.014.81.20105                                                                                                    | Execução 0250082-05.2014.8.13.0105 📱 🏫 👦 - (3421 dia(s) em tramitação)                                                                                                    |            |                      |         |        |
| Sentenciade: _ # PABRICIO SILVA ROODIRUES (R6: 1903IB64 SSM/M6 e CPF/CIP): Não Cadastrado)<br>Gases Processau:: 36 - Execução da Pana:<br>Assundo Principai: 773 - 1 - Ana Privativa da Liberada:<br>Mieid de Sigle: _ # Público @<br>PendênciaS<br>Incidentes de Oficio : _ # Instaurar: Incidente de Oficio (Comutação) e udo em 23/01/2016<br>Conclusão: _ # Pré-Analisar Conclusão: DECISÃO (Ref. 10) EM MITESTAÇÃo - 21/08/2016)<br>Navegar Exportar Voltar<br>Navegar Exportar Voltar<br>Navegar Exportar Voltar<br>Navegar Exportar Voltar<br>Porcesso Ciminal C20155-21:2014.8:13.0105<br>Processo Ciminal C20155-21:2014.8:13.0105<br>Processo Ciminal C201214-4:13.0105<br>Processo Ciminal C201214-4:13.0105<br>Processo Ciminal C20124-4:13.0105<br>Processo Ciminal C20124-4:13.0105<br>Processo Ciminal C2014-6:14.13.0105<br>Processo Ciminal C2014-6:14.13.0105<br>Processo Ciminal C2014-6:14.13.0105<br>Processo Ciminal C201                                                                                                    | Número Físico Antigo: 0105140250082                                                                                                    |            |                      |         |        |
| Clase Processel 356 - Escução de Pena<br>Mivel de Sigia: & Puise<br>Pendências<br>Incidentes de Oficio: « Pinstaura: Incidente de Oficio (Comutação) ando em 23/01/2016<br>Conclusio: « Piné-Analizar Conclusão: DECISÃO (Ref. 201 de MINIFESTAÇÃO - 21/08/2016)<br>Navegar Exportar V Volar<br>Volar<br>Volar<br>Dados da Execução Pates Movimentações Processos Ciminal do Processo © SURSIS © Substitutiva<br>Processos Ciminal 02016/05-12.001.48.13.0105<br>© Processo Ciminal 02016/05-12.001.48.13.0105<br>© Processo Ciminal 02016/05-12.001.48.13.0105<br>© Processo Ciminal 02016/05-12.001.48.13.0105<br>© Processo Ciminal 02016/05-12.001.48.13.0105<br>© Processo Ciminal 02016/05-12.001.48.13.0105                                                                                                    | Sentenciado: "// FABRICIO SILVA RODRIGUES (RG: 19031864 SSP/MG e CPF/CNPJ: Não Cadastrado)                                                                                                    |            |                      |         |        |
| Asunto Principal 729 1 - Pone Privativa de Liberdade<br>Wed de siglio: "Piblico"<br>Pendências<br>Incidentes de Officio (Comutação) undo em 25/01/2016<br>Conclusão: "Pin-Analisar Conclusão: DECISÃO (Ref. 1) un privalifESTAÇÃO - 21/08/2016)<br>Navegar Exportar V voltar<br>Voltar<br>Dados da Execução Partes Novimentações Processos Criminais (4) Eventos (9) Incidentes Não-Concedidos (1) Incidentes Pendentes (0) Prazos<br>V (Abrir Tudo) "(Fechar Tudo) Realçar: Principal Medida de Segurança Susp. Condicional do Processo SURSIS Substitutiva<br>Novo Processo Criminal<br>Novo Denses Orfimial<br>Novo Denses Orfimial<br>Novo Denses Orfimial (2250140-08.20148.13.2015<br>S Substitutiva<br>Processo Criminal (2250140-08.20148.13.2015<br>Processo Criminal (2250140-08.20148.13.2015<br>Processo Criminal (2250140-08.20148.13.2015<br>Processo Criminal (2250140-08.20148.13.2015<br>Processo Criminal (2250140-08.20148.13.2015<br>Processo Criminal (2250140-08.20148.13.2015<br>Processo Criminal (2250140-08.20148.13.2015<br>Processo Criminal (2250140-08.20148.13.2015<br>Processo Criminal (2250140-08.20148.13.2015<br>Processo Criminal (2250140-08.20148.13.2015<br>Processo Criminal (2250140-08.20148.13.2015<br>Processo Criminal (2250140-08.20148.13.2015)<br>Processo Criminal (2250140-08.20148.13.2015)                                                                                                    | Classe Processual: 386 - Execução da Pena                                                                                                    |            |                      |         |        |
| Nivel de Siglie: « Público )<br>Prondàde: « Réa Preso<br>Pendências<br>Incidentes de Oficio: « Instaurar Incidente de Oficio (Comutação) us do em 25/01/2016<br>Conclusão: « Pré-Analisar Conclusão: DECISÃO (Ref. 11 un DR MANIFESTAÇÃO - 21/08/2016)<br>Navegar Exportar V voltar<br>Voltar<br>Voltar<br>Voltar<br>Voltar<br>Voltar<br>Precesso de Execução Penal<br>Precesso Criminal 0250164-0521014-8.13.0105<br>S súbbit AtALA - ATIVA<br>Novo Pencesso Criminal 0250164-08.2014-8.13.0105<br>S precesso Criminal 0250124-054.014.8.13.0105<br>B precesso Criminal 0250124-054.2014.8.13.0105<br>B precesso Criminal 0250124-054.2014.8.13.0105<br>B precesso Criminal 0250124-054.2014.8.13.0105                                                                                                    | Assunto Principal: 7791 - Pena Privativa de Liberdade                                                                                                    |            |                      |         |        |
| Prioridade: « Réu Preso<br>Pendâncias<br>Incidentes de Oficio: « Instaurar Incidente de Oficio (Comutação) un do em 25/01/2016<br>Conclusão: « Pré-Analisar Conclusão: DECISÃO (Ref. 11) un pr. MAIIFESTAÇÃO - 21/08/2016)<br>Navegar Exportar V voltar<br>Voltar<br>Volta | Nível de Sigilo: 🖉 Público 👔                                                                                                    |            |                      |         |        |
| Pendências<br>Incidentes de Oficio: « Instaurar Incidente de Oficio (Comutação): Ludo em 25/01/2016<br>Conclusão: « Pré-Analisar Conclusão: DECISÃO (Ref. UL DE MANIFESTAÇÃO - 21/08/2016)<br>Navegar Exportar V Volar<br>Dados da Execução Partes Movimentações Processos Criminals (A) Eventos (9) Incidentes Concedidos (5) Incidentes Não-Concedidos (1) Incidentes Pendentes (0) Prazos<br>« [Abrir Tudo] « [Fechar Tudo] Realçar: Principal Medida de Segurança Susp. Condicional do Processo SURSIS Substitutiva<br>Processo Criminal 0250165-21.2014.8.13.0105<br>© Novo Bena<br>© Solomdo - DENA ORIGINÁRIA - ATIVA<br>© Solomdo - DENA ORIGINÁRIA - ATIVA<br>© Solomdo - DENA ORIGINARIA - ATIVA<br>© Solomdo - DENA ORIGINARIA - ATIVA                                                                                                    | Prioridade: 🥒 Réu Preso                                                                                                    |            |                      |         |        |
| Navegar       Exportar T       Voltar         Dados da Execução       Partes       Movimentações       Processo Criminais (4)       Eventos (9)       Incidentes Concedidos (3)       Incidentes Não-Concedidos (1)       Incidentes Pendentes (0)       Prazos <ul> <li>(abrir Tudo)</li> <li>(Fechar Tudo)</li> <li>Realçar:</li> <li>(Principal)</li> <li>(Medida de Segurança)</li> <li>(Susp. Condicional do Processo)</li> <li>(SURSIS)</li> <li>(Substitutiva)</li> <li>(Processo Criminal)</li> <li>(Processo Criminal)</li> <li>(Processo)</li> <li>(Processo Criminal)</li></ul>                                                                                                    | Pendências         Incidentes de Ofício: « Instaurar Incidente de Ofício (Comutação)       ado em 25/01/2016         Conclusão: « Pré-Analisar Conclusão: DECISÃO (Ref. 20       DE MANIFESTAÇÃO - 21/08/2016)                                                                                                    |            |                      |         |        |
| Dados da Execução       Partes       Movimentações       Processos Criminais (4)       Eventos (9)       Incidentes Concedidos (5)       Incidentes Não-Concedidos (1)       Incidentes Realegare       Prazos<br>                                                                                                    | Navoar                                                                                                    | Exporta    | •                    | Voltar  |        |
| Dados da Execução       Partes       Movimentações       Processo Criminais (4)       Eventos (9)       Incidentes Concedidos (1)       Incidentes Q0)       Prazos <ul> <li></li></ul>                                                                                                    |                                                                                                    |            | •                    | Voitai  |        |
| [Abrir Tudo]             [Fechar Tudo]                Realçar:             [Principal             [Medida de Segurança             [Susp. Condicional do Processo             [Susplicitutiva                  Processo de Exacução Penal               [Novo Processo Criminal               [Susplicitutiva                 [Intervention of the segurança               [Susplicitutiva               [Susplicitutiva                 [Intervention of the segurança               [Susplicitutiva               [Susplicitutiva                 [Intervention of the segurança               [Susplicitutiva                 [Intervention of the segurança               [Susplicitutiva                 [Intervention of the segurança               [Susplicitutiva                 [Intervention of the segurança               [Susplicitutiva                 [Intervention of the segurança               [Susplicitutiva                 [Intervention of the segurança               [Susplicitutiva                 [Intervention of the segurança               [Susplicitutiva                  [Intervention                                                                                                    | Dados da Execução Partes Movimentações Processos Criminais (4) Eventos (9) Incidentes Concedidos (5) Incidentes Não-Concedidos (1) Incidentes Pendentes (0) Prazos                                                                                                    |            |                      |         |        |
| Processo de Execução Penal  Novo Processo Criminal  S To Construintal 0250165-21.2014.8.13.0105  S To Construintal 025016-5-21.2014.8.13.0105  Processo Criminal 025014-08.2014.8.13.0105  Processo Criminal 025014-54.2014.8.13.0105  Processo Criminal 0250108-03.2014.8.13.0105  Processo Criminal 0250108-03.2014.8.13.0105 Processo Criminal 0250108-03.2014.8.13.0105 Processo Criminal 0250108-03.2014.8.13.0105 Processo Criminal 0250108-03.2014.8.13.0105 Processo Criminal 0250108-03.2014.8.13.0105 Processo Criminal 0250108-03.2014.8.13.0105 Processo Criminal 0250108-03.2014.8.13.0105 Processo Criminal 0250108-03.2014.8.13.0105 Processo ProcessoProcesso Processo Processo Processo Processo Processo Proce                                                                                                    | 🖋 [Abrir Tudo] 🧳 [Fechar Tudo] 🦷 Realçar: 📄 Principal 📄 Medida de Segurança 📄 Susp. Condicional do Processo 📄 SURSIS 📄 Substitutiva                                                                                                    |            |                      |         |        |
| Image: Criminal 0250140-08.2014.8.13.0105         Image: Criminal 0250124-54.2014.8.13.0105         Image: Criminal 0250108-03.2014.8.13.0105                                                                                                    | Processo de Execução Penal  Novo Processo Criminal  Processo Criminal 0250165-21.2014.8.13.0105  Processo Criminal 0250165-21.2014.8.13.0105  Nova Pena  General Construction of the second of the second of the se |            |                      |         |        |
| B 🔁 Processo Criminal 0250108-03.2014.8.13.0105                                                                                                    | Image: Criminal 0250140-08.2014.8.13.0105         Image: Criminal 0250124-54.2014.8.13.0105                                                                                                    |            |                      |         |        |
|                                                                                                    | 🗄 🧰 Processo Criminal 0250108-03.2014.8.13.0105                                                                                                    |            |                      |         |        |

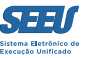

Na aba *EVENTOS* são listados os intervalos de cumprimento de pena, com a data do início e da interrupção de cada intervalo. Estes são os parâmetros utilizados pelo SEEU para calcular a pena cumprida, a pena remanescente e, a partir de cada um dos marcos, as datas de previsão para obtenção de cada um dos benefícios legais.

| cessos P                                                                                                    | etições Não Ar                                                                                                    | nalisadas Audié                                                                                                    | encias Conclusões Out                                                                                                    |                                                                                                    |                         |                                                                                                    |                                                                                                    |                                                                                                    |                                                                                                    |                                                                                                  |                                                                                                    |                    |
|----------------------------------------------------------------------------------------------------|----------------------------------------------------------------------------------------------------|----------------------------------------------------------------------------------------------------|----------------------------------------------------------------------------------------------------|----------------------------------------------------------------------------------------------------|-------------------------|----------------------------------------------------------------------------------------------------|----------------------------------------------------------------------------------------------------|----------------------------------------------------------------------------------------------------|----------------------------------------------------------------------------------------------------|--------------------------------------------------------------------------------------------------|----------------------------------------------------------------------------------------------------|--------------------|
| ário: 112                                                                                                    | 222939681.                                                                                                    | .asr (Assesso                                                                                                    | ra de Magistrado) A                                                                                                    | tuação: Vara de Execuções                                                                                                    | Criminais da Coma       | arca de Governador Valadare                                                                                                    | s Data: 24/08/2016 09:45 Expira                                                                                                    | em: 42 min                                                                                                    |                                                                                                    | Q Processo                                                                                       | <i>√</i> Histórico                                                                                                    | ? Ajuda            |
|                                                                                                    |                                                                                                    |                                                                                                    |                                                                                                    |                                                                                                    |                         |                                                                                                    |                                                                                                    |                                                                                                    |                                                                                                    |                                                                                                  |                                                                                                    |                    |
| cução                                                                                                    | 02500                                                                                                    | 82-05.20                                                                                                    | 014.8.13.010                                                                                                    | 5 🗓 🏠 🔜 - (342)                                                                                                    | 1 dia(s) em t           | ramitação)                                                                                                    |                                                                                                    |                                                                                                    |                                                                                                    |                                                                                                  |                                                                                                    |                    |
| ero Físic                                                                                                    | o Antigo: 0                                                                                                    | 01051402500                                                                                                    | 082                                                                                                    |                                                                                                    |                         |                                                                                                    |                                                                                                    |                                                                                                    |                                                                                                    |                                                                                                  |                                                                                                    |                    |
| Sen                                                                                                    | tenciado: .                                                                                                    | # FABRICIO                                                                                                    | SILVA RODRIGUES (                                                                                                    | RG: 19031864 SSP/MG e CF                                                                                                    | PF/CNPJ: Não Cada       | strado)                                                                                                    |                                                                                                    |                                                                                                    |                                                                                                    |                                                                                                  |                                                                                                    |                    |
| Jacco Dr                                                                                                    | ocessual: 3                                                                                                    |                                                                                                    | ão da Pena                                                                                                    |                                                                                                    |                         | ,                                                                                                    |                                                                                                    |                                                                                                    |                                                                                                    |                                                                                                  |                                                                                                    |                    |
|                                                                                                    | Deinsingly 7                                                                                                    | 7701 D                                                                                                    | Deivertive de Liberded                                                                                                    |                                                                                                    |                         |                                                                                                    |                                                                                                    |                                                                                                    |                                                                                                    |                                                                                                  |                                                                                                    |                    |
| ssunto                                                                                                    | Principal: 7                                                                                                    | A p(1)                                                                                                    | Privativa de Liberdad                                                                                                    | e                                                                                                    |                         |                                                                                                    |                                                                                                    |                                                                                                    |                                                                                                    |                                                                                                  |                                                                                                    |                    |
| Nivel                                                                                                    | de Sigilo: "                                                                                                    | "Ø Público 🚺                                                                                                    |                                                                                                    |                                                                                                    |                         |                                                                                                    |                                                                                                    |                                                                                                    |                                                                                                    |                                                                                                  |                                                                                                    |                    |
| Pi                                                                                                    | rioridade: "                                                                                                    | 🥒 Réu Preso                                                                                                    | •                                                                                                    |                                                                                                    |                         |                                                                                                    |                                                                                                    |                                                                                                    |                                                                                                    |                                                                                                  |                                                                                                    |                    |
|                                                                                                    |                                                                                                    |                                                                                                    |                                                                                                    |                                                                                                    |                         |                                                                                                    |                                                                                                    |                                                                                                    |                                                                                                    |                                                                                                  |                                                                                                    |                    |
|                                                                                                    |                                                                                                    |                                                                                                    |                                                                                                    |                                                                                                    |                         |                                                                                                    |                                                                                                    |                                                                                                    |                                                                                                    |                                                                                                  |                                                                                                    |                    |
| ndeno                                                                                                    | cias —                                                                                                    |                                                                                                    |                                                                                                    |                                                                                                    |                         |                                                                                                    |                                                                                                    |                                                                                                    |                                                                                                    |                                                                                                  |                                                                                                    |                    |
| ndëno<br>Jentes d                                                                                                    | cias —<br>de Ofício: "                                                                                                    |                                                                                                    | Incidente de Ofício (1                                                                                                    | Comutação) expirado em 2                                                                                                    | 5/01/20                 |                                                                                                    |                                                                                                    |                                                                                                    |                                                                                                    |                                                                                                  |                                                                                                    |                    |
| ndën<br>dentes d                                                                                                    | cias —                                                                                                    | / Instaurar                                                                                                    | Incidente de Ofício (                                                                                                    | Comutação) expirado em 2:                                                                                                    | 5/01/20                 |                                                                                                    |                                                                                                    |                                                                                                    |                                                                                                    |                                                                                                  |                                                                                                    |                    |
| ndën<br>dentes o<br>Co                                                                                                | cias<br>de Ofício: "<br>onclusão: "                                                                                                    | √ Instaurar<br>√ Pré-Analis                                                                                            | Incidente de Ofício (<br>ar Conclusão: DECIS                                                                                                    | Comutação) expirado em 2:<br>ÃO (Ref. JUNTADA DE MANIF                                                                                                    | 5/01/20<br>FESTAC 1/08/ | 2016)                                                                                                    |                                                                                                    |                                                                                                    |                                                                                                    |                                                                                                  |                                                                                                    |                    |
| ndëno<br>Jentes o<br>Co                                                                                               | cias<br>de Ofício: "<br>onclusão: "                                                                                                    | √ Instaurar                                                                                                    | Incidente de Ofício (<br>ar Conclusão: DECIS                                                                                                    | Comutação) expirado em 2:<br>ÃO (Ref. JUNTADA DE MANIF                                                                                                    | 5/01/20<br>FESTAC 1/08/ | 2016)                                                                                                    |                                                                                                    |                                                                                                    |                                                                                                    |                                                                                                  |                                                                                                    |                    |
| ndëno<br>dentes o<br>Co                                                                                               | cias<br>de Ofício: "<br>onclusão: "                                                                                                    | √ Instaurar<br>√ Pré-Analis                                                                                            | Incidente de Ofício (<br>ar Conclusão: DECIS                                                                                                    | Comutação) expirado em 2:<br>ÃO (Ref. JUNTADA DE MANIF                                                                                                    | 5/01/20<br>FESTAC 1/08/ | 2016)                                                                                                    |                                                                                                    |                                                                                                    | Navegar                                                                                                    | Exportar V                                                                                       |                                                                                                    | Voltar             |
| ndëno<br>Jentes o<br>Co                                                                                               | cias<br>de Ofício: "<br>onclusão: "                                                                                                    | √ Instaurar :<br>√ Pré-Analis<br>Partes                                                                                | Incidente de Ofício (<br>ar Conclusão: DECIS                                                                                                    | Comutação) expirado em 2:<br>ÃO (Ref. JUNTADA DE MANIF                                                                                                    | 5/01/20<br>FESTAC 1/08/ | 2016)                                                                                                    | Incidentes Não-Concedidos (1)                                                                                                    | Turidentes Pendentes (0)                                                                                                    | Navegar                                                                                                    | Exportar V                                                                                       | ·                                                                                                    | Voltar             |
| ndëno<br>lentes o<br>Co<br>os da Ex                                                                                   | cias<br>de Ofício: "<br>onclusão: "<br>ecução                                                                                                    | √ Instaurar<br>√ Pré-Analis<br>Partes                                                                                  | Incidente de Ofício (<br>ar Conclusão: DECIS<br>Movimentações                                                                                                | Comutação) expirado em 2:<br>ÃO (Ref. JUNTADA DE MANIF<br>Processos Criminais (4)                                                                                                    | 5/01/20<br>FESTAC 1/08/ | 2016)<br>Incidentes Concedidos (5)                                                                                                    | Incidentes Não-Concedidos (1)                                                                                                    | Incidentes Pendentes (0)                                                                                                    | Navegar<br>Prazos                                                                                                    | Exportar V                                                                                       |                                                                                                    | Voltar             |
| entes o<br>Co<br>os da Ex<br>egistro(                                                                                 | cias<br>de Ofício: "<br>onclusão: "<br>ecução<br>(s) encontra                                                                                                    | √ Instaurar<br>√ Pré-Analis<br>Partes<br>ado(s), exibin                                                                | Incidente de Ofício (<br>ar Conclusão: DECIS<br>Movimentações<br>ndo de 1 até 9                                                                              | Comutação) expirado em 2:<br>ÃO (Ref. JUNTADA DE MANIF<br>Processos Criminais (4)                                                                                                    | 5/01/20<br>FESTAC 1/08/ | 2016)<br>Incidentes Concedidos (3)                                                                                                    | Incidentes Não-Concedidos (1)                                                                                                    | Incidentes Pendentes (0)                                                                                                    | Navegar                                                                                                    | Exportar V                                                                                       |                                                                                                    | Voltar             |
| entes o<br>Co<br>os da Ex<br>egistro(                                                                                 | cias<br>de Ofício: "<br>onclusão: "<br>œcução<br>(s) encontra<br>Nº do Incide                                                                                                    | √ Instaurar :<br>√ Pré-Analis<br>Partes<br>ado(s), exibin<br>Iente                                                     | Incidente de Ofício (<br>ar Conclusão: DECIS<br>Movimentações<br>ndo de 1 até 9<br>Tipo                                                                      | Comutação) expirado em 23<br>ÃO (Ref. JUNTADA DE MANIF<br>Processos Criminais (4)                                                                                                    | 5/01/20<br>FESTAC 1/08/ | 2016)<br>Incidentes Concedidos (5)<br>Compleme                                                                                                    | Incidentes Não-Concedidos (1)                                                                                                    | Incidentes Pendentes (0)<br>Data de Referência                                                                                                    | Navegar<br>Prazos<br>Eletrônico/Físico                                                                                                    | Exportar ▼                                                                                       | uação                                                                                                    | Voltar             |
| entes o<br>Co<br>os da Ex<br>egistro(                                                                                 | cias<br>de Ofício: "<br>onclusão: "<br>ecução<br>(s) encontra<br>Nº do Incide<br>" 17370                                                                                                    | √ Instaurar :<br>√ Pré-Analis<br>Partes<br>ado(s), exibin<br>lente<br>004                                              | Incidente de Ofício (<br>ar Conclusão: DECIS<br>Movimentações<br>ndo de 1 até 9<br>Tipo<br>PRISÃO/INÍ                                                        | Comutação) expirado em 21<br>ÃO (Ref. JUNTADA DE MANIF<br>Processos Criminais (4)<br>do Incidente<br>CIO DE CUMPRIMENTO                                                                                                    | 5/01/20<br>FESTAC 1/08/ | 2016)<br>Incidentes Concedidos (5)<br>Compleme<br>FLAGRAI                                                                                                    | Incidentes Não-Concedidos (1)                                                                                                    | Incidentes Pendentes (0) Data de Referência 20/10/2004                                                                                                    | Navegar<br>Prazos<br>Eletrônico/Físico<br>Físico                                                                                                    | Exportar V<br>Situ                                                                               | ر<br>باعدیون<br>۱۹۲۵                                                                                                    | Voltar             |
| entes o<br>Co<br>os da Ex<br>egistro                                                                                  | cias<br>de Ofício: "<br>onclusão: "<br>ecução<br>(s) encontra<br>Nº do Incid<br>" 17370<br>" 17370                                                                                                    | ✓ Instaurar<br>✓ Pré-Analis           Partes           ado(s), exibin           lente           004           005      | Incidente de Ofício (<br>ar Conclusão: DECIS<br>Movimentações<br>ndo de 1 até 9<br>Tipo<br>PRISÃO/INÍ<br>IN                                                  | Comutação) expirado em 2:<br>ÃO (Ref. JUNTADA DE MANIF<br>Processos Criminais (4)<br>do Incidente<br>CIO DE CUMPRIMENTO<br>TERRUPÇÃO                                                                                                    | 5/01/20<br>FESTAC 1/08/ | 2016)<br>Incidentes Concedidos (5)<br>Compleme<br>FLAGRAI<br>LIBERDADE PRO                                                                                     | Incidentes Não-Concedidos (1)                                                                                                    | Data de Referência<br>20/10/2004<br>12/11/2004                                                                                                    | Navegar<br>Prazos<br>Eletrônico/Físico<br>Físico<br>Físico                                                                                                    | Exportar V<br>Situ<br>AT                                                                         | ۲<br>پیوچقو<br>۱۱۷۵<br>۲۱۷۵                                                                                                    | Voltar             |
| entes o<br>Co<br>os da Ex<br>egistro(                                                                                 | cias<br>de Ofício: ~<br>onclusão: ~<br>ecução<br>(s) encontra<br>Nº do Incidu<br>~ 17370<br>~ 17370<br>~ 17370                                                                                                    | ✓ Instaurar<br>✓ Pré-Analis       Partes       ado(s), exibin       lente       004       005       006                | Incidente de Oficio (i<br>ar Conclusão: DECIS<br>Movimentações<br>ndo de 1 até 9<br>Tipo<br>PRISÃO/INÍ<br>IN<br>PRISÃO/INÍ                                   | Comutação) expirado em 2:<br>ÃO (Ref. JUNTADA DE MANIF<br>Processos Criminais (4)<br>do Incidente<br>CIO DE CUMPRIMENTO<br>TERRUPÇÃO<br>CIO DE CUMPRIMENTO                                                                                    | 5/01/20<br>FESTAC 1/08/ | 2016)<br>Incidentes Concedidos (5)<br>Compleme<br>FLAGRAI<br>LIBERDADE PRO<br>FLAGRAI                                                                          | Incidentes Não-Concedidos (1)<br>into<br>ITE<br>DVISORIA<br>ITE                                                                          | Data de Referência           20/10/2004           12/11/2004           22/10/2005                                                                                                    | Navegar<br>Prazos<br>Eletrônico/Físico<br>Físico<br>Físico<br>Físico                                                                                                    | Exportar ▼<br>Situ<br>AT<br>AT                                                                   | بالمرقم<br>المرقم<br>الالان<br>الالان<br>الالان                                                                                                    | Voltar             |
| ndentes o<br>Co<br>os da Ex<br>egistro(                                                                               | cias<br>de Ofício: "<br>onclusão: "<br>ecução<br>(s) encontra<br>« 1737<br>« 1737<br>« 1737<br>« 1737<br>« 1737                                                                                                    | ✓ Instaurar :<br>✓ Pré-Analis<br>Partes<br>ado(s), exibin<br>tente<br>004<br>005<br>006<br>007                         | Incidente de Ofício (<br>ar Conclusão: DECIS<br>Movimentações<br>ndo de 1 até 9<br>Tipo<br>PRISÃO/INÍ<br>PRISÃO/INÍ<br>IN                                    | Comutação) expirado em 2:<br>ÃO (Ref. JUNTADA DE MANIf<br>Processos Criminais (4)<br>do Incidente<br>CIO DE CUMPRIMENTO<br>TERRUPÇÃO<br>TERRUPÇÃO                                                                                             | 5/01/20<br>FESTAC 1/08/ | 2016)<br>Incidentes Concedidos (5)<br>Compleme<br>FLAGRAI<br>LIBERDADE PR(<br>LIBERDADE PR(                                                                    | Incidentes Não-Concedidos (1)<br>into<br>ITE<br>DVISORIA<br>ITE<br>DVISORIA                                                              | Data de Referência           20/10/2004           12/11/2004           22/10/2005           01/12/2005                                                                                     | Navegar<br>Prazos<br>Eletrônico/Físico<br>Físico<br>Físico<br>Físico<br>Físico<br>Físico                                                                                                    | Exportar ▼<br>Situ<br>A1<br>A1<br>A1<br>A1                                                       | المحقوم<br>المحقوم<br>المحالي<br>المحالي<br>المحالي<br>المحالي<br>المحالي<br>المحالي<br>المحالي<br>المحالي<br>المحالي<br>المحقوم<br>المحالي<br>المحقوم<br>المحالي<br>المحقوم<br>المحالي<br>المحالي<br>المحال<br>المحالي<br>المحالي<br>المعالم<br>المحالي<br>المعالم<br>المعالم<br>المعالم<br>المعالم<br>المعالم<br>معالم<br>معالم<br>معالم<br>معمالما<br>معمالما<br>معمالما<br>معمالما<br>معمالمامعمالما<br>معمالمالمالما<br>معمالمالمالمالمالمالمالمالمالمالمالمالمالم | Voltar             |
| ondend<br>entes o<br>Co<br>os da Ex<br>egistro(                                                                       | cias<br>de Ofício: "<br>onclusão: "<br>ecução<br>(s) encontra<br>Nº do Incid<br>"º 1737(<br>"º 1737(<br>"º 1737(<br>"º 1737(<br>"º 1737(<br>"º 1737(                                                                                                    | ✓ Instaurar :                                                                                                    | Incidente de Ofício (i<br>ar Conclusão: DECIS<br>Movimentações<br>ndo de 1 até 9<br>Tipo<br>PRISÃO/INÍ<br>IN<br>PRISÃO/INÍ<br>IN<br>PRISÃO/INÍ               | Comutação) expirado em 23<br>ÃO (Ref. JUNTADA DE MANIF<br>Processos Criminais (4)<br>do Incidente<br>CIO DE CUMPRIMENTO<br>TERRUPÇÃO<br>CIO DE CUMPRIMENTO<br>TERRUPÇÃO<br>CIO DE CUMPRIMENTO                                                 | 5/01/20<br>FESTAC 1/08/ | 2016)<br>Incidentes Concedidos (5)<br>Compleme<br>FLAGRAJ<br>LIBERDADE PRO<br>FLAGRAJ<br>LIBERDADE PRO<br>FLAGRAJ                                              | Incidentes Não-Concedidos (1) Into ITE DVISORIA ITE DVISORIA ITE DVISORIA ITE                                                            | Incidentes Pendentes (0)           Data de Referência           20/10/2004           12/11/2004           22/10/2005           01/12/2005           23/11/2006                             | Navegar<br>Prazos<br>Eletrônico/Físico<br>Físico<br>Físico<br>Físico<br>Físico<br>Físico                                                                                                    | Exportar ▼<br>Situ<br>AT<br>AT<br>AT<br>AT<br>AT                                                 | иа <u>с</u> ãо<br>ТІVО<br>ТІVО<br>ТІVО<br>ТІVО<br>ТІVО<br>ТІVО                                                                                                    | Voltar<br>44 4 1 ▶ |
| entes o<br>Co<br>os da Ex<br>egistro(<br>)<br>)<br>)<br>)                                                             | cias<br>de Ofício: "<br>onclusão: "<br>ecução<br>(s) encontra<br>Nº do Incid<br>" 17370<br>" 17370<br>" 17370<br>" 17370<br>" 17370<br>" 17370<br>" 17370<br>" 17370                                                                                                    | ✓ Instaurar<br>✓ Pré-Analis<br>Partes<br>ado(s), exibin<br>lente<br>004<br>005<br>006<br>007<br>008<br>010             | Incidente de Ofício (i<br>ar Conclusão: DECIS<br>Movimentações<br>ndo de 1 até 9<br>Tipo<br>PRISÃO/INÍ<br>IN<br>PRISÃO/INÍ<br>IN                             | Comutação) expirado em 23<br>ÃO (Ref. JUNTADA DE MANIF<br>Processos Criminais (4)<br>do Incidente<br>CIO DE CUMPRIMENTO<br>TERRUPÇÃO<br>CIO DE CUMPRIMENTO<br>TERRUPÇÃO<br>CIO DE CUMPRIMENTO<br>TERRUPÇÃO                                    | 5/01/20<br>FESTAC 1/08/ | 2016)<br>Incidentes Concedidos (5)<br>FLAGRAI<br>LIBERDADE PRG<br>FLAGRAI<br>LIBERDADE PRG<br>FLAGRAI<br>BENEFICIO CO                                          | Incidentes Não-Concedidos (1)<br>Into<br>ITE<br>VISORIA<br>ITE<br>DVISORIA<br>ITE<br>NCEDIDO                                             | Incidentes Pendentes (0)           Data de Referência           20/10/2004           12/11/2004           22/10/2005           01/12/2005           23/11/2006           07/05/2007        | Navegar           Prazos           Eletrônico/Físico           Físico           Físico           Físico           Físico           Físico           Físico           Físico           Físico           Físico           Físico           Físico           Físico           Físico           Físico | Exportar V<br>Situ<br>AT<br>AT<br>AT<br>AT<br>AT<br>AT                                           |                                                                                                    | Voltar             |
| os da Ex<br>registro(                                                                                                 | cias<br>de Ofício: "<br>onclusão: "<br>ecução<br>(s) encontra<br>Nº do Incido<br>1737(<br>" 1737(<br>" 1737( |                                                                                                    | Incidente de Oficio (i<br>ar Conclusão: DECIS<br>Movimentações<br>ndo de 1 até 9<br>PRISÃO/INÍ<br>PRISÃO/INÍ<br>PRISÃO/INÍ<br>PRISÃO/INÍ<br>IN<br>PRISÃO/INÍ | Comutação) expirado em 23<br>ÃO (Ref. JUNTADA DE MANIF<br>Processos Criminais (4)<br>do Incidente<br>CIO DE CUMPRIMENTO<br>TERRUPÇÃO<br>CIO DE CUMPRIMENTO<br>TERRUPÇÃO<br>CIO DE CUMPRIMENTO<br>TERRUPÇÃO<br>CIO DE CUMPRIMENTO              | 5/01/20<br>FESTAC 1/08/ | 2016)<br>Incidentes Concedidos (5)<br>Compleme<br>FLAGRAI<br>LIBERDADE PRO<br>FLAGRAI<br>ELIBERDADE PRO<br>FLAGRAI<br>BENEFICIO CO<br>FURA/INÍCIO DE CUMPRIMEI | Incidentes Não-Concedidos (1)<br>Into<br>ITE<br>DVISORIA<br>ITE<br>DVISORIA<br>ITE<br>NCEDIDO<br>ITO (FINAL DE INTERRUPÇÃO)              | Jata de Referência           20/10/2004           12/11/2004           22/10/2005           01/12/2005           23/11/2006           07/05/2007           20/12/2009                      | Navegar<br>Prazos<br>Eletrônico/Físico<br>Físico<br>Físico<br>Físico<br>Físico<br>Físico<br>Físico<br>Físico<br>Físico<br>Físico<br>Físico<br>Físico                                                                                                    | Exportar V<br>Situ<br>AT<br>AT<br>AT<br>AT<br>AT<br>AT<br>AT<br>AT                               |                                                                                                    | Voltar             |
| los da Ex<br>registro(<br>]<br>]<br>]<br>]<br>]<br>]<br>]<br>]<br>]<br>]<br>]<br>]<br>]<br>]<br>]<br>]<br>]<br>]<br>] | cias<br>de Officio:<br>conclusão:<br>conclusão:                                                                                                    | Instaurar :<br>Pré-Analis<br>Partes<br>ado(s), exibin<br>dente<br>004<br>005<br>006<br>007<br>008<br>010<br>011<br>012 | Incidente de Ofício (<br>ar Conclusão: DECIS<br>Movimentações<br>ndo de 1 até 9<br>PRISÃO/INÍ<br>PRISÃO/INÍ<br>IN<br>PRISÃO/INÍ<br>IN<br>PRISÃO/INÍ          | Comutação) expirado em 2:<br>ÃO (Ref. JUNTADA DE MANIF<br>Processos Criminais (4)<br>do Incidente<br>CIO DE CUMPRIMENTO<br>TERRUPÇÃO<br>CIO DE CUMPRIMENTO<br>TERRUPÇÃO<br>CIO DE CUMPRIMENTO<br>TERRUPÇÃO<br>CIO DE CUMPRIMENTO<br>TERRUPÇÃO | 5/01/20<br>FESTAC 1/08/ | 2016)<br>Incidentes Concedidos (5)<br>Compleme<br>FLAGRAI<br>LIBERDADE PRO<br>FLAGRAI<br>BENEFICIO CO<br>TURA/INÍCIO DE CUMPRIMEI<br>LIVRAMENTO CO             | Incidentes Não-Concedidos (1)<br>into<br>ITE<br>DVISORIA<br>ITE<br>DVISORIA<br>ITE<br>NCEDIDO<br>ITO (FINAL DE INTERRUPÇÃO)<br>NDICIONAL | Data de Referência           20/10/2004           12/11/2004           22/10/2005           01/12/2005           23/11/2006           07/05/2007           20/12/2009           03/09/2010 | Navegar<br>Prazos<br>Eletrônico/Físico<br>Físico<br>Físico<br>Físico<br>Físico<br>Físico<br>Físico<br>Físico<br>Físico<br>Físico<br>Físico                                                                                                    | Exportar ▼<br>Situ<br>A1<br>A1<br>A1<br>A1<br>A1<br>A1<br>A1<br>A1<br>A1<br>A1<br>A1<br>A1<br>A1 | Iação           TIVO           TIVO           TIVO           TIVO           TIVO           TIVO           TIVO           TIVO           TIVO           TIVO           TIVO           TIVO           TIVO           TIVO           TIVO           TIVO           TIVO                                                                                                    | Voltar             |

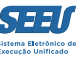

De seu turno, a aba *INCIDENTES CONCEDIDOS* são listados todos os incidentes deferidos relativamente ao processo de execução em exame, com a respectiva data da decisão:

|                                    | Peticões Não Analisadas                                                                                                    | Addiencias Conclusões Odulos Inibuliardo                                                                                                    |                                                                                                    |                                                                                                    |                                                                                                    |                                     |                                                                                                    |                                                                                                    |                                                                     |
|------------------------------------|----------------------------------------------------------------------------------------------------|----------------------------------------------------------------------------------------------------|----------------------------------------------------------------------------------------------------|----------------------------------------------------------------------------------------------------|----------------------------------------------------------------------------------------------------|-------------------------------------|----------------------------------------------------------------------------------------------------|----------------------------------------------------------------------------------------------------|---------------------------------------------------------------------|
| rio: 1                             | L1222939681.asr (As                                                                                                    | sessora de Magistrado) Atuação: Vara                                                                                                    | de Execuções Criminais da Comarca de Go                                                                                                    | vernador Valadares Data: 2                                                                             | 4/08/2016 09:47 Expira en                                                                                                    | n: 40 min                           |                                                                                                    | Q Processo Alistóri                                                                                                    | ico ? Aiuda                                                         |
|                                    |                                                                                                    |                                                                                                    |                                                                                                    |                                                                                                    |                                                                                                    |                                     |                                                                                                    |                                                                                                    |                                                                     |
| cuçã                               | ão 0250082-0                                                                                                    | 5.2014.8.13.0105 📲 🏠 🔛                                                                                                    | - (3421 dia(s) em tramita                                                                                                    | ção)                                                                                                   |                                                                                                    |                                     |                                                                                                    |                                                                                                    |                                                                     |
| ero Fí                             | sico Antigo: 010514                                                                                                    | 0250082                                                                                                    |                                                                                                    |                                                                                                    |                                                                                                    |                                     |                                                                                                    |                                                                                                    |                                                                     |
| S                                  | entenciado: 🥒 FABR                                                                                                    | ICIO SILVA RODRIGUES (RG: 1903186                                                                                                    | 4 SSP/MG e CPF/CNPJ: Não Cadastrado)                                                                                                    |                                                                                                    |                                                                                                    |                                     |                                                                                                    |                                                                                                    |                                                                     |
| asse                               | Processual: 386 - E                                                                                                    | ecução da Pena                                                                                                    |                                                                                                    |                                                                                                    |                                                                                                    |                                     |                                                                                                    |                                                                                                    |                                                                     |
| ssun                               | to Principal: 7791 -                                                                                                    | Pena Privativa de Liberdade                                                                                                    |                                                                                                    |                                                                                                    |                                                                                                    |                                     |                                                                                                    |                                                                                                    |                                                                     |
| Nív                                | <b>vel de Sigilo:</b> "/ Públ                                                                                                    | 0 0                                                                                                    |                                                                                                    |                                                                                                    |                                                                                                    |                                     |                                                                                                    |                                                                                                    |                                                                     |
|                                    | Prioridade: 🥒 Réu                                                                                                    | Preso                                                                                                    |                                                                                                    |                                                                                                    |                                                                                                    |                                     |                                                                                                    |                                                                                                    |                                                                     |
|                                    |                                                                                                    |                                                                                                    |                                                                                                    |                                                                                                    | _                                                                                                    | _                                   |                                                                                                    |                                                                                                    |                                                                     |
| nae                                |                                                                                                    |                                                                                                    |                                                                                                    |                                                                                                    |                                                                                                    |                                     |                                                                                                    |                                                                                                    |                                                                     |
|                                    | ancias                                                                                                    |                                                                                                    |                                                                                                    |                                                                                                    |                                                                                                    |                                     |                                                                                                    |                                                                                                    |                                                                     |
| dente                              | es de Ofício: 🏑 Inst                                                                                                    | aurar Incidente de Ofício (Comutação) «                                                                                                    | expirado em 25/01/2016                                                                                                    |                                                                                                    |                                                                                                    |                                     |                                                                                                    |                                                                                                    |                                                                     |
| dente                              | es de Ofício: "// Insta<br>Conclusão: "// Pré-                                                                                                    | aurar Incidente de Ofício (Comutação) «<br>Analisar Conclusão: DECISÃO (Ref. JUN                                                                                                    | expirado em 25/01/2016<br>TADA DE MANIFESTAÇÃO - 21/08/2016)                                                                                                    |                                                                                                    |                                                                                                    |                                     |                                                                                                    |                                                                                                    |                                                                     |
| dente                              | es de Ofício: "/ Inst.<br>Conclusão: "/ Pré-                                                                                                    | urar Incidente de Ofício (Comutação) (<br>Analisar Conclusão: DECISÃO (Ref. JUN                                                                                                    | expirado em <mark>25/01/2016</mark><br>TADA DE MANIFESTAÇÃO - 21/08/2016)                                                                                                    |                                                                                                    |                                                                                                    |                                     |                                                                                                    |                                                                                                    |                                                                     |
| dente                              | es de Ofício: "/ Inst.<br>Conclusão: "/ Pré-                                                                                                    | urar Incidente de Ofício (Comutação) «<br>Analisar Conclusão: DECISÃO (Ref. JUN                                                                                                    | expirado em <mark>25/01/2016</mark><br>TADA DE MANIFESTAÇÃO - 21/08/2016)                                                                                                    |                                                                                                    |                                                                                                    |                                     | Navegar                                                                                                    | Exportar V                                                                                                    | Voltar                                                              |
| dente                              | es de Ofício: "/ Inst.<br>Conclusão: // Pré-<br>Execução Parte                                                                                                    | urar Incidente de Ofício (Comutação) e<br>Analisar Conclusão: DECISÃO (Ref. JUN<br>Movimentações Processos                                                                                                    | expirado em 25/01/2016<br>TADA DE MANIFESTAÇÃO - 21/08/2016)<br>Criminais (4) Eventos (9) Incident                                                                                       | es Concedidos (5) Incide                                                                               | ntes Não-Concedidos (1)                                                                                                    | Incidentes Pendentes (0)            | Navegar                                                                                                    | Exportar V                                                                                                    | Voltar                                                              |
| dente                              | es de Ofício: "/ Inst:<br>Conclusão: // Pré-<br>Execução Parte                                                                                                    | urar Incidente de Ofício (Comutação) (<br>Analisar Conclusão: DECISÃO (Ref. JUN<br>Movimentações Processos                                                                                                    | expirado em 25/01/2016<br>TADA DE MANIFESTAÇÃO - 21/08/2016)<br>Criminais (4) Eventos (9) Incident                                                                                       | es Concedidos (5)                                                                                      | ntes Não-Concedidos (1)                                                                                                    | Incidentes Pendentes (0)            | Navegar                                                                                                    | Exportar V                                                                                                    | Voltar                                                              |
| dente<br>los da<br>ealça           | es de Ofício: " Inst<br>Conclusão: " Pré-<br>Execução Partu<br>r Incidentes: CLIO                                                                                   | Analisar Conclusão: DECISÃO (Ref. JUN<br>Analisar Conclusão: DECISÃO (Ref. JUN<br>Movimentações Processos<br>QUE AQUI PARA SELECIONAR                                                                                                    | expirado em 25/01/2016<br>TADA DE MANIFESTAÇÃO - 21/08/2016)<br>Criminais (4) Eventos (9) Incident                                                                                       | es Concedidos (5) Incide                                                                               | ntes Não-Concedidos (1)                                                                                                    | Incidentes Pendentes (0)            | Navegar                                                                                                    | Exportar V                                                                                                    | Voltar                                                              |
| los da<br>ealça                    | es de Ofício: " Inst<br>Conclusão: " Pré-<br>Execução Parte<br>r Incidentes: CLI<br>rro(s) encontrado(s).                                                           | aurar Incidente de Ofício (Comutação) «<br>Analisar Conclusão: DECISÃO (Ref. JUN<br>s Movimentações Processos<br>QUE AQUI PARA SELECIONAR<br>exibindo de 1 até 5                                                                                                    | expirado em 25/01/2016<br>TADA DE MANIFESTAÇÃO - 21/08/2016)<br>Criminais (4) Eventos (9) Incident                                                                                       | es Concedidos (5) Incide                                                                               | ates Não-Concedidos (1)                                                                                                    | Incidentes Pendentes (0)            | Navegar<br>Prazos                                                                                                    | Exportar V                                                                                                    | Voltar<br>4d 4 1                                                    |
| dente<br>los da<br>ealça           | es de Ofício: " Inst<br>Conclusão: " Pré-<br>Execução Parte<br>r Incidentes: CLIO<br>tro(s) encontrado(s),                                                          | aurar Incidente de Ofício (Comutação) e<br>Analisar Conclusão: DECISÃO (Ref. JUN<br>s Movimentações Processos I<br>QUE AQUI PARA SELECIONAR<br>exibindo de 1 até 5                                                                                                    | expirado em 25/01/2016<br>TADA DE MANIFESTAÇÃO - 21/08/2016)<br>Criminais (4) Eventos (9) Incident                                                                                       | es Concedidos (5) Incide                                                                               | ites Não-Concedidos (1)                                                                                                    | Incidentes Pendentes (0)            | Prazos                                                                                                    | Exportar V                                                                                                    | Voltar                                                              |
| dente<br>los da<br>ealça<br>regist | es de Ofício: " Inst<br>Conclusão: " Pré-<br>Execução Partu<br>r Incidentes: CLI<br>rro(s) encontrado(s),<br>Nº do Incidente                                        | aurar Incidente de Ofício (Comutação) e<br>Analisar Conclusão: DECISÃO (Ref. JUN<br>es Movimentações Processos<br>QUE AQUI PARA SELECIONAR<br>exibindo de 1 até 5<br>Tipo do Incidente                                                                                                    | expirado em 25/01/2016<br>TADA DE MANIFESTAÇÃO - 21/08/2016)<br>Criminais (4) Eventos (9) Incident<br>Complemento                                                                        | es Concedidos (5) Incide<br>Data de Referência                                                         | ites Não-Concedidos (1)                                                                                                    | Incidentes Pendentes (0)<br>Petição | Navegar<br>Prazos<br>Data de Decisão                                                                                                   | Exportar V                                                                                                    | Voltar<br>4 4 1                                                     |
| dente<br>los da<br>ealça<br>regist | es de Ofício: « Inst<br>Conclusão: « Pré-<br>Execução Partu<br>r Incidentes: CLI<br>rro(s) encontrado(s),<br>Nº do Incidente<br>« 1737015                           | aurar Incidente de Ofício (Comutação) e<br>Analisar Conclusão: DECISÃO (Ref. JUN<br>Movimentações Processos<br>QUE AQUI PARA SELECIONAR<br>exibindo de 1 até 5<br>Tipo do Incidente<br>LIVRAMENTO-CONDICIONAL                                                                                        | expirado em 25/01/2016<br>TADA DE MANIFESTAÇÃO - 21/08/2016)<br>Criminais (4) Eventos (9) Incident<br>Complemento<br>02/09/2010                                                          | es Concedidos (5) Incide<br>Data de Referência<br>02/09/2010                                           | ntes Não-Concedidos (1) Data de Autuação 20/07/2016                                                                                                    | Incidentes Pendentes (0)<br>Petição | Navegar<br>Prazos<br>Data de Decisão<br>02/09/2010                                                                                     | Exportar V                                                                                                    | Voltar                                                              |
| ente<br>os da<br>egist             | sis de Ofício: " Inst<br>Conclusão: " Pré-<br>Execução Partu<br>r Incidentes: CLIO<br>ro(s) encontrado(s),<br>Nº do Incidente<br>" 1737015<br>" 1737019             | Analisar Conclusão: DECISÃO (Ref. JUN<br>Analisar Conclusão: DECISÃO (Ref. JUN<br>es Movimentações Processos<br>QUE AQUI PARA SELECIONAR<br>exibindo de 1 até 5<br>Tipo do Incidente<br>LIVRAMENTO-CONDICIONAL<br>HOMOLOGAÇÃO DE FALTA GRAVE                                                         | expirado em 25/01/2016<br>TADA DE MANIFESTAÇÃO - 21/08/2016)<br>Criminais (4) Eventos (9) Incident<br>Complemento<br>02/09/2010<br>11/02/2012                                            | es Concedidos (5) Incide<br>Data de Referência<br>02/09/2010<br>11/02/2012                             | Intes Não-Concedidos (1)           Data de Autuação           20/07/2016           20/07/2016                                                                       | Incidentes Pendentes (0) Petição    | Navegar           Prazos           Data de Decisão           02/09/2010           11/11/2013                                           | Exportar ▼<br>Juiz<br>MARLI MARIA BRAGA<br>ANDRADE<br>MAYCON JÉSUS BARCELOS                                                                                                    | Voltar                                                              |
| dente<br>los da<br>ealça<br>regist | si de Ofício: " Inst<br>Conclusão: " Pré-<br>Execução Parte<br>r Incidentes: CLIO<br>ro(s) encontrado(s),<br>Nº do Incidente<br>" 1737015<br>" 1737019<br>" 1737014 | Analisar Conclusão: DECISÃO (Ref. JUN<br>Analisar Conclusão: DECISÃO (Ref. JUN<br>Movimentações Processos<br>QUE AQUI PARA SELECIONAR<br>exibindo de 1 até 5<br>Tipo do Incidente<br>LIVRAMENTO-CONDICIONAL<br>HOMOLOGAÇÃO DE FALTA GRAVE<br>REMIÇÃO                                                 | expirado em 25/01/2016<br>TADA DE MANIFESTAÇÃO - 21/08/2016)<br>Criminais (4) Eventos (9) Incident<br>Complemento<br>02/09/2010<br>11/02/2012<br>56                                      | es Concedidos (5) Incide<br>Data de Referência<br>02/09/2010<br>11/02/2012<br>01/12/2012               | Data de Autuação           20/07/2016           20/07/2016           20/07/2016           20/07/2016                                                                | Incidentes Pendentes (0) Petição    | Navegar           Prazos           Data de Decisão           02/09/2010           11/11/2013           29/05/2014                      | Exportar ▼<br>Juiz<br>MARLI MARIA BRAGA<br>ANDRADE<br>MAYCON JÉSUS BARCELOS<br>Thiago Colnago Cabral                                                                                                    | Voltar<br>Voltar<br>Situação<br>REVOGADO<br>ATIVO<br>ATIVO          |
| lente                              | Execução Partu<br>r Incidentes: CLIC<br>ro(s) encontrado(s),<br>№ do Incidente                                                                                      | Analisar Conclusão: DECISÃO (Ref. JUN<br>Analisar Conclusão: DECISÃO (Ref. JUN<br>Movimentações Processos<br>QUE AQUI PARA SELECIONAR<br>exibindo de 1 até 5<br>Tipo do Incidente<br>LIVRAMENTO-CONDICIONAL<br>HOMOLOGAÇÃO DE FALTA GRAVE<br>REMIÇÃO<br>FIXAÇÃO/HARMONIZAÇÃO<br>/ALTERAÇÃO DE REGIME | expirado em 25/01/2016<br>TADA DE MANIFESTAÇÃO - 21/08/2016)<br>Criminais (4) Eventos (9) Incident<br>Complemento<br>02/09/2010<br>11/02/2012<br>56<br>Semiaberto - Progressão de Regime | Data de Referência           02/09/2010           11/02/2012           01/12/2012           16/03/2015 | Data de Autuação           20/07/2016           20/07/2016           20/07/2016           20/07/2016           20/07/2016           20/07/2016           20/07/2016 | Incidentes Pendentes (0) Petição    | Navegar           Prazos           Data de Decisão           02/09/2010           11/11/2013           29/05/2014           16/03/2015 | Exportar ▼ Exportar ▼ Exportar ■ Exportar ■ | Voltar<br>Voltar<br>Situação<br>REVOGADO<br>ATIVO<br>ATIVO<br>ATIVO |

Já as abas INCIDENTES NÃO-CONCEDIDOS e INCIDENTES PENDENTES listam, respectivamente, os incidentes negados e pendentes.

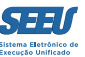

## Também é possível acessar processos utilizando-se da ferramenta NAVEGAR:

| SEEU - Sistema I              | Eletrônico       | de Execução U         | Inificado                   |                   |                              |                                 |                               |                            |                  |             |         |        |
|-------------------------------|------------------|-----------------------|-----------------------------|-------------------|------------------------------|---------------------------------|-------------------------------|----------------------------|------------------|-------------|---------|--------|
| Início Processos Petições Não | Analisadas Audiê | ncias Conclusões Outr | ros Tribunal do Júri        |                   |                              |                                 |                               |                            |                  |             |         |        |
| :: Usuário: 1122293968        | 1.asr (Assesso   | ra de Magistrado) A   | tuação: Vara de Execuções ( | Criminais da Coma | arca de Governador Valadares | s Data: 24/08/2016 09:49 Expira | a em: 38 min                  |                            | Q Processo       | 🖉 Histórico | ? Ajuda | X Sair |
| Execução 0250                 | 082-05.20        | )14.8.13.0105         | 5 🗓 🚓 🖓 - (342)             | L dia(s) em t     | tramitação)                  |                                 |                               |                            |                  |             |         |        |
| Número Físico Antigo:         | 01051402500      | 82                    |                             |                   |                              |                                 |                               |                            |                  |             |         |        |
| Sentenciado:                  | # FABRICIO       | SILVA RODRIGUES (     | RG: 19031864 SSP/MG e CF    | F/CNPJ: Não Cada  | astrado)                     |                                 |                               |                            |                  |             |         |        |
| Classe Processual:            | 386 - Execuçã    | o da Pena             |                             |                   |                              |                                 |                               |                            |                  |             |         |        |
| Assunto Principal:            | 7791 - Pena F    | Privativa de Liberdad | e                           |                   |                              |                                 |                               |                            |                  |             |         |        |
| Nível de Sigilo:              | 🥒 Público 👩      |                       |                             |                   |                              |                                 |                               |                            |                  |             |         |        |
| Prioridade                    | 🥒 Réu Preso      |                       |                             |                   |                              |                                 |                               |                            |                  |             |         |        |
|                               |                  |                       |                             |                   |                              |                                 |                               |                            |                  |             |         |        |
| Pendências —                  |                  |                       |                             |                   |                              |                                 |                               |                            |                  |             |         |        |
| Incidentes de Ofício:         | 🖉 Instaurar I    | ncidente de Ofício (( | Comutação) expirado em 25   | 5/01/2016         |                              |                                 |                               |                            |                  |             |         |        |
| Conclusão:                    | ℓ Pré-Analis     | ar Conclusão: DECIS   | ÃO (Ref. JUNTADA DE MANIF   | ESTAÇÃO - 21/08/  | (2016)                       |                                 |                               |                            |                  |             |         |        |
|                               |                  |                       |                             |                   | ,                            |                                 |                               |                            |                  |             |         |        |
|                               |                  |                       |                             |                   |                              |                                 |                               | Naveaar                    | Eveerte          |             | Voltar  |        |
|                               |                  |                       |                             |                   | (                            |                                 |                               |                            |                  |             | Voitai  |        |
| Dados da Execução             | Partes           | Movimentações         | Processos Criminais (4)     | Eventos (9)       | Incidentes Concedidos (5)    | Incidentes Não-Concedidos (1)   | Incidentes Pendentes (0)      | Prazos                     |                  |             |         |        |
| Informação                    | Cornic           |                       |                             |                   |                              |                                 |                               |                            |                  |             |         |        |
| Informaçõe                    |                  |                       |                             |                   |                              |                                 |                               |                            |                  |             |         |        |
|                               |                  | Comarca: Comarca      | de Governador Valadares     |                   |                              |                                 | Competência: Vara de Execuç   | ção em Meio Fechado e Ser  | niaberto         |             |         |        |
|                               | /                | Autuação: 13/04/20    | 07 às 00:00:00              |                   |                              |                                 | Juízo: Vara de Execuç         | ções Criminais da Comarca  | de Governador Va | ladares     |         |        |
|                               | Dis              | tribuição: 13/04/20   | 07 às 00:00:00              |                   |                              |                                 | Juiz: Thiago Colnag           | o Cabral                   |                  |             |         |        |
|                               | Data de Arqui    | vamento:              |                             |                   |                              |                                 | Extinto: Não                  |                            |                  |             |         |        |
|                               |                  | Situação: PROCESS     | O AUTUADO                   |                   |                              | L                               | .ocalizadores: "& Localizador | não cadastrado (clique par | a cadastrar)     |             |         |        |
|                               | S                | equencial: 2016       |                             |                   |                              |                                 |                               |                            |                  |             |         |        |
|                               | Lo               | cal Físico: ARQUIVO   | 0                           |                   |                              | Número                          | Físico Antigo: 010514025008   | 32                         |                  |             |         |        |
| Sente                         | ença em Proces   | sso Físico: Sim       |                             |                   |                              |                                 |                               |                            |                  |             |         |        |
|                               | Intervenç        | ão do MP: Indefinido  | D                           |                   |                              |                                 |                               |                            |                  |             |         |        |
|                               | Le               | mbretes: Não há le    | mbretes cadastrados         |                   |                              |                                 | 🥒 Novo Lembr                  | rete                       |                  |             |         |        |
|                               | Juntadas A       | nalisadas: 🦽 Visuali  | izar                        |                   |                              |                                 |                               |                            |                  |             |         |        |
|                               |                  | Citações: 🧳 Visuali   | izar                        |                   |                              |                                 | Notificações: 🦨 Visualizar    |                            |                  |             |         |        |
|                               | In               | timaçãos: & Visuali   | inne                        |                   |                              | Vista ao Minis                  | tório Dúblicov // Visualizas  |                            |                  |             |         |        |

#### Neste tipo de visualização, os movimentos aparecem do lado esquerdo, de cima para baixo, do mais antigo para o mais recente:

| SEEU - Sistema Eletrôn                                                                                                    | ico de Execução Unificado                                                                                                    |                                                                                                    |
|----------------------------------------------------------------------------------------------------|----------------------------------------------------------------------------------------------------|----------------------------------------------------------------------------------------------------|
| nício Processos Petições Não Analisadas                                                                                                    | Audiências Conclusões Outros Tribunal do Júri                                                                                                    |                                                                                                    |
| Processo 0250082-05.2014.8.13.0105<br><u>Voltar</u>                                                                                                    | O Nome do arquivo:<br>Descrição:                                                                                                    | Assinado por:                                                                                                    |
| Capa do Processo<br>Exportar Processo<br>Opções de Exibição<br>V Detalhes da<br>Movimentação<br>V Documentos<br>V Documentos<br>Realçar Movimentos de:<br>Magistrado Servidor<br>Advogado Promotor<br>Procurador Outros<br>Audiência | Processo 0250082-05.2014.8.13.0105<br>Processo: 0250082-05.2014.8.13.0105<br>Vara: Vara de Execuções Criminais da Comarca de<br>Classe Processual: 386 - Execuções Criminais da Comarca de<br>Classe Processual: 386 - Execuções da Pena<br>Assunto Principal: 7791 - Pena Privativa de Liberdade<br>Nível de Sigilo: Público<br>Prioridade: Réu Preso<br>Polo Ativo: • O ESTADO DE MINAS GERAIS (Réu Preso<br>Polo Passivo: • FABRICIO SILVA RODRIGUES (Réu Preso<br>SURSIS: Sem SURSIS | e Governador Valadares CPF/CNPJ: 18.715.615/0001-60 RG: Não Cadastrado Idade: Não Informada CPF/CNPJ: Não Cadastrado RG: 19031864 SSP/MG Idade: 33 anos, 4 meses e 10 dias |
| RESUMO<br>Detalhes do Processo<br>DIGITALIZAÇÃO DO PROCESSO<br>1.0 Detalhes<br>1.1 Guia de<br>Execução/Recolhimento<br>1.2 Denúncia                                                                                                  | Condição de Livramento Condicional: Sentenciado sem Condição de Livramento<br>Condição de Semiaberto Harmonizado: Sentenciado sem Condição de Semiaberto I<br>Condição de Regime Aberto: Sentenciado sem Condição de Regime Aber<br>Informações Adicionais<br>Guias de Recolhimento de Custas : Não há guias de recolhimento cadastradas<br>Impedimento/Suspeição: Sem Impedimento Cadastrado                                                                                            | Harmonizado<br>to                                                                                                    |
| 1.3 Sentença       1.4 Guia de<br>Execução/Recolhimento       1.5 Denúncia       1.6 Sentença       1.7 Guia de<br>Execução/Recolhimento       1.8 Denúncia       1.9 Sentença                                                       | Habilitações Provisórias : Sem habilitações provisórias cadastradas<br>Data de Início do Cumprimento : 20/10/2004<br>Data de Fim do Cumprimento da Execução:<br>Réu Preso: Sim Sem Prisões/Interrupções cadastradas<br>Tem Benefício do Art. 75: Não<br>Está em Medida de Segurança: Não<br>Em Pena Substitutiva: Não<br>Extinto: Não                                                                                                    | Regime Atual: Semiaberto - ATIVO<br>Está Em Livramento Condicional: Não<br>Foragido: Não<br>Situação do Sentenciado: Ativo                                                 |

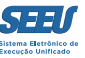

Caso haja interesse, pode ser gerado um arquivo PDF de todas as movimentações e documentos do processo, clicando em *EXPORTAR PROCESSO*. Esta ferramenta é bastante utilizada para os casos de haver a necessidade de remessa do processo eletrônico para comarca que não utiliza a plataforma SEEU.

| SEEU - Sistema Eletrôn                                                   | ico de Execução Unificado                                                                                                    |                                                                                |
|--------------------------------------------------------------------------|----------------------------------------------------------------------------------------------------|--------------------------------------------------------------------------------|
| nício Processos Petições Não Analisadas                                  | Audiências Conclusões Outros Tribunal do Júri                                                                                                    |                                                                                |
| Processo 0250082-05.2014.8.13.0105<br><u>Voltar</u>                      | <ul> <li>Nome do arquivo:<br/>Descrição:</li> </ul>                                                                                                    | Assinado por:                                                                  |
| Capa do Processo                                                         | Processo 0250082-05.2014.8.13.0105 II 🏠 🕁                                                                                                    |                                                                                |
| Exportar Processo<br>Opções de Exibição<br>V Detalhes da<br>Movimentação | Processo: 0250082-05.2014.8.13.0105<br>Vara: Vara de Execuções Criminais da Comarca de<br>Classe Processual: 386 - Execução da Pena                                                                                               | Governador Valadares                                                           |
| Pocumentos      Realçar Movimentos de:                                   | Assunto Principal: 7791 - Pena Privativa de Liberdade<br>Nível de Sigilo: Público<br>Prioridade: Réu Preso<br>Polo Ativo: • 0 SETADO DE MINAS (SERAIS (Réu Preso)                                                                 | CDE/CND1+18-715-615/0001+60-8G+Não-Cadastrado Idade+Não Informada              |
| Magistrado Servidor<br>Advogado Promotor<br>Procurador Outros            | Polo Passivo: • O ESTADO DE MINAS GERRIS (Neu Preso)<br>Polo Passivo: • FABRICIO SILVA RODRIGUES (Réu Preso)<br>Condições/Suspensões/Substituições                                                                                | CPF/CNPJ: Não Cadastrado RG: 19031864 SSP/MG Idade: 33 anos, 4 meses e 10 días |
| Audiência                                                                | SURSIS: Sem SURSIS<br>Pena Substitutiva: Sem Pena Substitutiva<br>Condição de Livramento Condicional: Sentenciado sem Condição de Livramento                                                                                      | E                                                                              |
| RESUMO<br>Detalhes do Processo                                           | Condição de Envaniento condicional: Sentenciado sem Condição de Envaniento<br>Condição de Semiaberto Harmonizado: Sentenciado sem Condição de Semiaberto H<br>Condição de Regime Aberto: Sentenciado sem Condição de Regime Abert | armonizado<br>o                                                                |
| 1.0 Detalhes<br>1.1 Guia de<br>Execução/Recolhimento                     | Informações Adicionais<br>Guias de Recolhimento de Custas : Não há guias de recolhimento cadastradas                                                                                                    |                                                                                |
| 1.2 Denúncia<br>1.3 Sentença                                             | Impedimento/Suspeição: Sem Impedimento Cadastrado<br>Habilitações Provisórias : Sem habilitações provisórias cadastradas<br>Data de Início do Cumprimento : 20/10/2004                                                            | Regime Atual: Semiaberto - ATIVO                                               |
| Execução/Recolhimento 1.5 Denúncia 1.6 Sentença                          | Data de Fim do Cumprimento da Execução:<br>Réu Preso: Sim Sem Prisões/Interrupções cadastradas.                                                                                                    |                                                                                |
| 1.7 Guia de<br>Execução/Recolhimento<br>1.8 Denúncia                     | Tem Beneficio do Art. 75: Não<br>Está em Medida de Segurança: Não<br>Em Pena Substitutiva: Não                                                                                                    | Está Em Livramento Condicional: Não<br>Foragido: Não                           |
| 1.9 Sentença                                                             | Extinto: Não                                                                                                    | Situação do Sentenciado: Ativo                                                 |

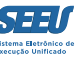

Aparecerá a próxima tela. Para prosseguir, o usuário deverá arrastar a barra de rolagem até o final, clicando em seguida em *EXPORTAR*:

| SEEU - Sistema Eletrônico de Execução Unificado                                        |                                                                                      |            |             |         |        |
|----------------------------------------------------------------------------------------|--------------------------------------------------------------------------------------|------------|-------------|---------|--------|
| Início Processos Petições Não Analisadas Audiências Conclusões Outros Tribunal do Júri |                                                                                      |            |             |         |        |
| :: Usuário: 11222939681.asr (Assessora de Magistrado) Atuação: Vara de Execuções C     | riminais da Comarca de Governador Valadares Data: 24/08/2016 09:53 Expira em: 60 min | Q Processo | A Histórico | ? Ajuda | X Sair |
| Exportar Processo - 0250082-05.2014.8.13.0105 📱 🕁 🕁                                    |                                                                                      |            |             |         |        |
| Processo: "∥ 0250082-05.2014.8.13.0105                                                 |                                                                                      |            |             |         |        |
| Vara: Vara de Execuções Criminais da Comarca                                           | de Governador Valadares                                                              |            |             |         |        |
| Classe Processual: 386 - Execução da Pena                                              |                                                                                      |            |             |         |        |
| Assunto Principal: 7791 - Pena Privativa de Liberdade                                  |                                                                                      |            |             |         | =      |
| Nível de Sigilo: 🎺 Público 👩                                                           |                                                                                      |            |             |         |        |
| Prioridade: Réu Preso                                                                  |                                                                                      |            |             |         |        |
| Polo Ativo: • O ESTADO DE MINAS GERAIS (Réu Pre                                        | c) CPF/CNPJ: 18.715.615/0001-60 RG: Não Cadastrado Idade: Não Informada              |            |             |         |        |
| Polo Passivo: • FABRICIO SILVA RODRIGUES (Réu Pre                                      | so) CPF/CNPJ: Não Cadastrado RG: 19031864 SSP/MG Idade: 33 anos, 4 meses e 10 dias   |            |             |         |        |
| Condições / Suspensões / Substituições                                                 |                                                                                      |            |             |         |        |
|                                                                                        |                                                                                      |            |             |         |        |
| SURSIS: Sem SURSIS                                                                     |                                                                                      |            |             |         |        |
| Pena Substitutiva: Sem Pena Substitutiva                                               |                                                                                      |            |             |         |        |
| Condição de Livramento Condicional: Sentenciado sem Condição de Livrament              |                                                                                      |            |             |         |        |
| Condição de Semiaberto Harmonizado: Sentenciado sem Condição de Semiabert              | o Harmonizado                                                                        |            |             |         |        |
| Condição de Regime Aberto: Sentenciado sem Condição de Regime A                        | lerto                                                                                |            |             |         |        |
| Informações Adicionais                                                                 |                                                                                      |            |             |         |        |
| Guias de Recolhimento de Custas : Não há guias de recolhimento cadastrada              | s                                                                                    |            |             |         |        |
| Impedimento/Suspeição: Sem Impedimento Cadastrado                                      |                                                                                      |            |             |         |        |
| Habilitações Provisórias : Sem habilitações provisórias cadastradas                    |                                                                                      |            |             |         |        |
| Data de Início do Cumprimento: 20/10/2004                                              | Regime Atual: Semiaberto - ATIVO                                                     |            |             |         |        |
| Data de Fim do Cumprimento da Execução:                                                |                                                                                      |            |             |         |        |
| Réu Preso: Sim Sem Prisões/Interrupções cadastrad                                      | as.                                                                                  |            |             |         |        |
| Tem Benefício do Art. 75: Não                                                          |                                                                                      |            |             |         |        |
| Está em Medida de Segurança: Não                                                       | Está Em Livramento Condicional: Não                                                  |            |             |         |        |
| Em Pena Substitutiva: Não                                                              | Foragido: Não                                                                        |            |             |         |        |
| Extinto: Não                                                                           | Situação do Sentenciado: Ativo                                                       |            |             |         |        |
| Incidentes: 🖉 Visualizar/Gerenciar Incidentes (clique                                  | para abrir em outra aba)                                                             |            |             |         |        |
| Cálculo dos Requisitos Temporais                                                       |                                                                                      |            |             |         |        |
|                                                                                        |                                                                                      |            |             |         | -      |

#### SEEU - Sistema Eletrônico de Execução Unificado Início Processos Petições Não Analisadas Audiências Conclusões Outros Tribunal do Júri 7 21/08/2016 15:17:01 Para Ingrid Veloso Soares do Val em 21/08/2016 com prazo de 5 dias \*Referente ao evento JUNTADA DE CIÊNCIA (15/08/2016) Promotor de Justica **REMETIDOS OS AUTOS PARA MINISTÉRIO PÚBLICO** Sulani Nassimbeni Vargas 6 16/08/2016 19:42:28 Promotoria da Vara de Execuções Criminais da Comarca de Governador Valadares - MANIFESTAÇÃO com prazo de 5 dias Analista Judiciário RECEBIDOS OS AUTOS 5 15/08/2016 14:53:37 SISTEMA PROJUDI Recebido do(a) MINISTÉRIO PÚBLICO Ingrid Veloso Soares do Val 4 15/08/2016 14:53:37 JUNTADA DE CIÊNCIA Promotor de Justiça Arguivo: (Tamanho: 0.01MB) Ass.: INGRID VELOSO SOARES:83350870678, @ online.pdf Sigilo Mínimo LEITURA DE REMESSA AO MINISTÉRIO PÚBLICO REALIZADA Ingrid Veloso Soares do Val 3 06/08/2016 15:35:26 Para Ingrid Veloso Soares do Val em 06/08/2016 com prazo de 10 dias \*Referente ao evento DIGITALIZAÇÃO DO PROCESSO (16/07/2016) Promotor de Justiça REMETIDOS OS AUTOS PARA MINISTÉRIO PÚBLICO Lorena Antunes Sena 06/08/2016 12:00:10 2 Promotoria da Vara de Execuções Criminais da Comarca de Governador Valadares - MANIFESTAÇÃO com prazo de 10 dias Técnico Judiciário Wagner Lacort 1 16/07/2016 11:21:58 DIGITALIZAÇÃO DO PROCESSO Técnico Judiciário Arquivo: Guia de Execução/Recolhimento (Tamanho: 0.04MB) Ass.: WAGNER LACORT, @ 01 guia 01.pdf Sigilo Mínimo Arquivo: Denúncia (Tamanho: 0.03MB) Ass.: WAGNER LACORT, √ 02 denuncia 01.pdf Siailo Mínimo Arquivo: Sentença (Tamanho: 0.06MB) Ass.: WAGNER LACORT, √ 03 sentenca 01.pdf Sigilo Mínimo Arquivo: Guia de Execução/Recolhimento (Tamanho: 0.02MB) Ass.: WAGNER LACORT, .√ 04 guia 02.pdf Sigilo Mínimo Arquivo: Denúncia (Tamanho: 0.03MB) Ass.: WAGNER LACORT, √ 05 denuncia 02.pdf Sigilo Mínimo Arquivo: Sentença (Tamanho: 0.09MB) Ass.: WAGNER LACORT, Ø 06 sentenca 02.pdf Sigilo Mínimo Arquivo: Guia de Execução/Recolhimento (Tamanho: 0.04MB) Ass.: WAGNER LACORT, .∥ 07 guia 03.pdf Sigilo Mínimo Arquivo: Denúncia (Tamanho: 0.08MB) Ass.: WAGNER LACORT, √ 08 denuncia 03.pdf Sigilo Mínimo Arquivo: Sentença (Tamanho: 0.18MB) Ass.: WAGNER LACORT, 09 sentenca 03.pdf Siailo Mínimo Arquivo: Acórdão (Tamanho: 0.22MB) Ass.: WAGNER LACORT, √ 10 acordao 03.pdf Sigilo Mínimo Arquivo: Guia de Execução/Recolhimento (Tamanho: 0.03MB) Ass.: WAGNER LACORT, 11 guia 04.pdf Sigilo Mínimo Arguivo: Denúncia (Tamanho: 0.03MB) Ass.: WAGNER LACORT, √ 12 denuncia 04.pdf Sigilo Mínimo Arquivo: Sentença (Tamanho: 0.29MB) Ass.: WAGNER LACORT, @ 13 sentenca 04.pdf Sigilo Mínimo Arquivo: Acórdão (Tamanho: 0.11MB) Ass.: WAGNER LACORT, 14 acordao 04.pdf Sigilo Mínimo Arquivo: Decisão (Tamanho: 0.02MB) Ass.: WAGNER LACORT, ℳ 15 regime semiaberto.pdf Sigilo Mínimo Gerar movimentações : 💿 Sim 🛛 🔘 Não

Adicionar tarja de validação : 💿 Sim 🛛 🔘 Não

Voltar

Desmarcar Todos Exportar

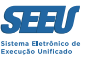

Caso queira, podem ser selecionados apenas alguns documentos ou movimentações a serem exportados para o PDF, selecionando-os:

| SEE      | U - Si  | stema Eletrônico           | o de Execução Unificado                                                                            |                                                                           |                             |                                                 |               |  |
|----------|---------|----------------------------|----------------------------------------------------------------------------------------------------|---------------------------------------------------------------------------|-----------------------------|-------------------------------------------------|---------------|--|
| nício Pr | ocessos | Petições Não Analisadas Au | diências Conclusões Outros Tribunal do Júri                                                        |                                                                           |                             |                                                 |               |  |
|          | 9       | 21/08/2016 18:54:30        | Recebido do(a) MINISTÉRIO PÚBLICO                                                                  |                                                                           |                             | SISTEMA PROJUDI                                 |               |  |
|          | 8       | 21/08/2016 18:54:30        | JUNTADA DE MANIFESTAÇÃO                                                                            |                                                                           |                             | Ingrid Veloso Soares do Val                     |               |  |
|          | _       |                            | <b>z</b>                                                                                           |                                                                           |                             | Promotor de Justiça                             |               |  |
|          |         | 📝 Arquivo: Manif           | estação (Tamanho: 0.0MB)                                                                           | Ass.: INGRID VELOSO SOARES DO VAL,                                        | "∥ online.pdf               |                                                 | Sigilo Mínimo |  |
|          | 7       | 21/08/2016 15:17:01        | LEITURA DE REMESSA AO MINISTÉRIO PÚBLICO REALIZ                                                    | ZADA                                                                      |                             | Ingrid Veloso Soares do Val                     |               |  |
|          | · ·     |                            | Para Ingrid Veloso Soares do Val em 21/08/2016 com pr                                              | azo de 5 dias *Referente ao evento JUNTADA DE CIÊNCIA (15/08/2016)        |                             | Promotor de Justiça                             |               |  |
|          | 6       | 16/08/2016 19:42:28        | REMETIDOS OS AUTOS PARA MINISTERIO PUBLICO<br>Promotoria da Vara de Execuções Criminais da Comarca | de Governador Valadares - MANIFESTAÇÃO com prazo de 5 dias                |                             | Sulani Nassimbeni Vargas<br>Analista Judiciário |               |  |
|          | -       | 15/00/0016 11 50 07        | RECEBIDOS OS AUTOS                                                                                 |                                                                           |                             |                                                 |               |  |
|          | э       | 15/08/2016 14:53:37        | Recebido do(a) MINISTÉRIO PÚBLICO                                                                  |                                                                           |                             | SISTEMA PROJUDI                                 |               |  |
|          | 4       | 15/08/2016 14:53:37        | JUNTADA DE CIÊNCIA                                                                                 |                                                                           |                             | Ingrid Veloso Soares do Val                     |               |  |
|          |         |                            |                                                                                                    |                                                                           |                             | Promotor de Justiça                             |               |  |
|          |         | Arquivo: (Tam              | anho: 0.01MB)                                                                                      | Ass.: INGRID VELOSO SOARES:83350870678,                                   | "ø online.pdf               |                                                 | Sigilo Mínimo |  |
|          | 3       | 06/08/2016 15:35:26        | LEITURA DE REMESSA AO MINISTÉRIO PÚBLICO REALIZ                                                    | ZADA                                                                      |                             | Ingrid Veloso Soares do Val                     |               |  |
|          |         |                            | Para Ingrid Veloso Soares do Val em 06/08/2016 com pr                                              | azo de 10 dias *Referente ao evento DIGITALIZAÇAO DO PROCESSO (16/07/2016 | 6)                          | Promotor de Justiça                             |               |  |
|          | 2       | 06/08/2016 12:00:10        | Promotoria da Vara de Execuções Criminais da Comarca                                               | de Governador Valadares - MANIFESTAÇÃO com prazo de 10 dias               |                             | Técnico Judiciário                              |               |  |
|          | 1       | 16/07/2016 11:21:58        |                                                                                                    |                                                                           |                             | Wagner Lacort                                   |               |  |
|          | -       | 10,07,2010 11121100        |                                                                                                    |                                                                           |                             | Técnico Judiciário                              |               |  |
|          |         | Arquivo: Guia              | de Execução/Recolhimento (Tamanho: 0.04MB)                                                         | Ass.: WAGNER LACORT,                                                      | 🖉 01 guia 01.pdf            |                                                 | Sigilo Mínimo |  |
|          |         | 📄 Arquivo: Denúi           | ncia (Tamanho: 0.03MB)                                                                             | Ass.: WAGNER LACORT,                                                      | 🖉 02 denuncia 01.pdf        |                                                 | Sigilo Mínimo |  |
|          |         | Arquivo: Sente             | nça (Tamanho: 0.06MB)                                                                              | Ass.: WAGNER LACORT,                                                      | 🖉 03 sentenca 01.pdf        |                                                 | Sigilo Mínimo |  |
|          |         | 🚺 Arquivo: Guia (          | de Execução/Recolhimento (Tamanho: 0.02MB)                                                         | Ass.: WAGNER LACORT,                                                      | √04 guia 02.pdf             |                                                 | Sigilo Mínimo |  |
|          |         | 🔽 Arquivo: Denúi           | ncia (Tamanho: 0.03MB)                                                                             | Ass.: WAGNER LACORT,                                                      | 🖉 05 denuncia 02.pdf        |                                                 | Sigilo Mínimo |  |
|          |         | Arquivo: Sente             | nça (Tamanho: 0.09MB)                                                                              | Ass.: WAGNER LACORT,                                                      | 🖉 06 sentenca 02.pdf        |                                                 | Sigilo Mínimo |  |
| _        |         | Arquivo: Guia              | de Execução/Recolhimento (Tamanho: 0.04MB)                                                         | Ass.: WAGNER LACORT,                                                      | .√07 guia 03.pdf            |                                                 | Sigilo Mínimo |  |
|          |         | Arquivo: Denúi             | ncia (Tamanho: 0.08MB)                                                                             | Ass.: WAGNER LACORT,                                                      | 🖉 08 denuncia 03.pdf        |                                                 | Sigilo Mínimo |  |
|          |         | Arquivo: Sente             | nça (Tamanho: 0.18MB)                                                                              | Ass.: WAGNER LACORT,                                                      | 🖉 09 sentenca 03.pdf        |                                                 | Sigilo Mínimo |  |
|          |         | Arquivo: Acórd             | ão (Tamanho: 0.22MB)                                                                               | Ass.: WAGNER LACORT,                                                      | √ 10 acordao 03.pdf         |                                                 | Sigilo Mínimo |  |
|          |         | 🔽 Arquivo: Guia (          | de Execução/Recolhimento (Tamanho: 0.03MB)                                                         | Ass.: WAGNER LACORT,                                                      | .√ 11 guia 04.pdf           |                                                 | Sigilo Mínimo |  |
|          |         | 📄 Arquivo: Denúi           | ncia (Tamanho: 0.03MB)                                                                             | Ass.: WAGNER LACORT,                                                      | √ 12 denuncia 04.pdf        |                                                 | Sigilo Mínimo |  |
|          |         | Arquivo: Sente             | nça (Tamanho: 0.29MB)                                                                              | Ass.: WAGNER LACORT,                                                      | √⁄ 13 sentenca 04.pdf       |                                                 | Sigilo Mínimo |  |
|          |         | 🛛 Arquivo: Acórd           | ão (Tamanho: 0.11MB)                                                                               | Ass.: WAGNER LACORT,                                                      | √ 14 acordao 04.pdf         |                                                 | Sigilo Mínimo |  |
|          |         | Arquivo: Decis             | ão (Tamanho: 0.02MB)                                                                               | Ass.: WAGNER LACORT,                                                      | √∕ 15 regime semiaberto.pdf |                                                 | Sigilo Mínimo |  |

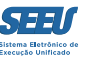

#### Para retornar ao modo de visualização original, clique em VOLTAR:

| SEEU -       | Sistema Eletrônico de Execução Unificado                                     |                                                                    |                            |                                                    |
|--------------|------------------------------------------------------------------------------|--------------------------------------------------------------------|----------------------------|----------------------------------------------------|
| ício Process | os Petições Não Analisadas Audiências Conclusões Outros Tribunal do Júri     |                                                                    |                            |                                                    |
| 7            | 21/08/2016 15:17:01<br>Para Ingrid Veloso Soares do Val em 21/08/2016 com pr | azo de 5 dias *Referente ao evento JUNTADA DE CIÊNCIA (15/08/2016) |                            | Promotor de Justica                                |
| 6            | 16/08/2016 19:42:28<br>REMETIDOS OS AUTOS PARA MINISTÉRIO PÚBLICO            |                                                                    |                            | Sulani Nassimbeni Vargas                           |
| -            | Promotoria da Vara de Execuções Criminais da Comarca                         | de Governador Valadares - MANIFESTAÇÃO com prazo de 5 dias         |                            | Analista Judiciário                                |
| 5            | 15/08/2016 14:53:37<br>Recebido do(a) MINISTÉRIO PÚBLICO                     |                                                                    |                            | SISTEMA PROJUDI                                    |
| 4            | 15/08/2016 14:53:37 JUNTADA DE CIÊNCIA                                       |                                                                    |                            | Ingrid Veloso Soares do Val<br>Promotor de Justiça |
|              | Arquivo: (Tamanho: 0.01MB)                                                   | Ass.: INGRID VELOSO SOARES:83350870678,                            | "ø online.pdf              | Sigilo Mínimo                                      |
| -            | LEITURA DE REMESSA AO MINISTÉRIO PÚBLICO REALIZ                              | ZADA                                                               |                            | Ingrid Veloso Soares do Val                        |
| 3            | Para Ingrid Veloso Soares do Val em 06/08/2016 com pr                        | azo de 10 dias *Referente ao evento DIGITALIZAÇÃO DO PROCESSO (16  | 6/07/2016)                 | Promotor de Justiça                                |
| 2            | 06/08/2016 12:00:10                                                          |                                                                    |                            | Lorena Antunes Sena                                |
|              |                                                                              | de Governador valadares - MANTESTAÇÃO com prazo de 10 días         |                            | Wagner Lacort                                      |
| 1            | 16/07/2016 11:21:58 DIGITALIZAÇÃO DO PROCESSO                                |                                                                    |                            | Técnico Judiciário                                 |
|              | Arquivo: Guia de Execução/Recolhimento (Tamanho: 0.04MB)                     | Ass.: WAGNER LACORT,                                               | √01 guia 01.pdf            | Sigilo Mínimo                                      |
|              | Arquivo: Denúncia (Tamanho: 0.03MB)                                          | Ass.: WAGNER LACORT,                                               | √02 denuncia 01.pdf        | Sigilo Mínimo                                      |
|              | Arquivo: Sentença (Tamanho: 0.06MB)                                          | Ass.: WAGNER LACORT,                                               | √03 sentenca 01.pdf        | Sigilo Mínimo                                      |
|              | Arquivo: Guia de Execução/Recolhimento (Tamanho: 0.02MB)                     | Ass.: WAGNER LACORT,                                               | .√ 04 guia 02.pdf          | Sigilo Mínimo                                      |
|              | 📝 Arquivo: Denúncia (Tamanho: 0.03MB)                                        | Ass.: WAGNER LACORT,                                               | √05 denuncia 02.pdf        | Sigilo Mínimo                                      |
|              | Arquivo: Sentença (Tamanho: 0.09MB)                                          | Ass.: WAGNER LACORT,                                               | √06 sentenca 02.pdf        | Sigilo Mínimo                                      |
|              | Arquivo: Guia de Execução/Recolhimento (Tamanho: 0.04MB)                     | Ass.: WAGNER LACORT,                                               | .√07 guia 03.pdf           | Sigilo Mínimo                                      |
|              | Arquivo: Denúncia (Tamanho: 0.08MB)                                          | Ass.: WAGNER LACORT,                                               | √08 denuncia 03.pdf        | Sigilo Mínimo                                      |
|              | 🔽 Arquivo: Sentença (Tamanho: 0.18MB)                                        | Ass.: WAGNER LACORT,                                               | √0 09 sentenca 03.pdf      | Sigilo Mínimo                                      |
|              | Arquivo: Acórdão (Tamanho: 0.22MB)                                           | Ass.: WAGNER LACORT,                                               | √ 10 acordao 03.pdf        | Sigilo Mínimo                                      |
|              | Arquivo: Guia de Execução/Recolhimento (Tamanho: 0.03MB)                     | Ass.: WAGNER LACORT,                                               | √0 11 guia 04.pdf          | Sigilo Mínimo                                      |
|              | Arquivo: Denúncia (Tamanho: 0.03MB)                                          | Ass.: WAGNER LACORT,                                               | √0 12 denuncia 04.pdf      | Sigilo Mínimo                                      |
|              | Arquivo: Sentença (Tamanho: 0.29MB)                                          | Ass.: WAGNER LACORT,                                               | √⁄ 13 sentenca 04.pdf      | Sigilo Mínimo                                      |
|              | 🔽 Arquivo: Acórdão (Tamanho: 0.11MB)                                         | Ass.: WAGNER LACORT,                                               | √ 14 acordao 04.pdf        | Sigilo Mínimo                                      |
|              | ✓ Arquivo: Decisão (Tamanho: 0.02MB)                                         | Ass.: WAGNER LACORT,                                               | √ 15 regime semiaberto.pdf | Sigilo Mínimo                                      |

Uma vez estudado o processo, passa-se à preanálise, que é um projeto de despacho, decisão ou sentença, a ser conferido e aceito, ou não, pelo Juiz.

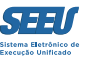

# 2 – Elaboração de minutas – Ferramenta *PREANÁLISE*

Para evitar que dois assessores trabalhem no mesmo processo ao mesmo tempo, o sistema SEEU disponibiliza ferramenta consistente no ícone CADEADO.

Clicando no ícone referido, este assumirá cor vermelha, indicando aos demais assessores e analistas que o processo já se encontra em análise por outra pessoa:

| SEEU - Sistema Eletrônico de Execução Unificado                                        |                                        |                                                      |                                            |                       |                 |      |
|----------------------------------------------------------------------------------------|----------------------------------------|------------------------------------------------------|--------------------------------------------|-----------------------|-----------------|------|
| Início Processos Petições Não Analisadas Audiências Conclusões Outros Tribunal do Júri |                                        |                                                      |                                            |                       |                 |      |
| :: Usuário: 11222939681.asr (Assessora de Magistrado) Atuação: Vara de Exe             | ecuções Criminais da Comarca de Goverr | nador Valadares Data: 24/08/2016 13:25 Expira em: 60 | min                                        | Q Processo "《História | o ? Ajuda 🗙 Sa  | Sair |
| Conclusões                                                                             |                                        |                                                      |                                            |                       |                 |      |
|                                                                                        |                                        |                                                      |                                            |                       |                 |      |
| Tipo de Conclusão: DECISÃO                                                             |                                        |                                                      |                                            |                       |                 |      |
| Agrupador: CLIQUE AQUI PARA SELECIONAR                                                 |                                        |                                                      |                                            |                       |                 |      |
| Juiz: CLIQUE AQUI PARA SELECIONAR                                                      |                                        |                                                      |                                            |                       |                 |      |
| Pessoal: O Sim O Nao O Todas                                                           |                                        |                                                      |                                            |                       |                 |      |
| Pré-Análise: 🔘 Pré-Analisadas 💿 Sem Pré-Análise 🔘 Todas                                |                                        |                                                      |                                            |                       |                 |      |
| Situação: 🔘 Todas 🔵 Concluídas 🔵 Devolvidas 🔵 Refei                                    | itas 🔵 Em Análise                      |                                                      |                                            |                       |                 |      |
| Assessor: CLIQUE AQUI PARA SELECIONAR                                                  |                                        |                                                      |                                            |                       |                 |      |
| Data:                                                                                  |                                        |                                                      |                                            |                       |                 |      |
|                                                                                        |                                        |                                                      |                                            |                       |                 |      |
|                                                                                        |                                        |                                                      |                                            |                       | Filtrar         |      |
| 6 registro(s) encontrado(s), exibindo de 1 até 6                                       |                                        |                                                      |                                            | 20 por p              | ág. 🖕 📢 🖣 1 🕨 🖗 | DD   |
| 🚯 Processo 🛆 Entrada 🛆 Sequencial 🛆                                                    | Tipo de conclusão                      | Movimentação Referente                               | Partes                                     | Agrupador .           | ∆ Pré-análise   |      |
| Q √ 0358252-03.2016.8.13.0105 24/08/2016 DECI                                          | ISÃO                                   |                                                      | Polo Ativo: • O ESTADO DE MINAS GERAIS     |                       |                 | . 1  |
| ExCr URGENTE [Alter                                                                    | rar]                                   | JONTADA DE ACORDÃO - RECORSO DE APELAÇÃO             | Polo Passivo: • IGOR MENDES BARBOSA        |                       | [ Pre-Analisar  | 1    |
| O 250082-05.2014.8.13.0105                                                             | ISÃO                                   |                                                      | Polo Ativo: • O ESTADO DE MINAS GERAIS     | análise parecer       |                 |      |
| ExCr 15:07 [Alter                                                                      | rar]                                   | JUNTADA DE MANIFESTAÇÃO                              | Polo Passivo: • FABRICIO SILVA RODRIGUES   | ministerial           | [ Pre-Analisar  | 1    |
| O 24/08/2016 DECI                                                                      | ISÃO                                   | ······································               | Polo Ativo: • O ESTADO DE MINAS GERAIS     | <i>(</i> 1,           |                 |      |
| ExCr 12:47 [Alter                                                                      | rar]                                   | JUNTADA DE PETIÇÃO DE MANIFESTAÇÃO DA PARTE          | Polo Passivo: • JERRISON DA SILVA OLIVEIRA | analise remiçao       | [ Pre-Analisar  |      |
| DECI                                                                                   | ISÃO                                   | JUNTADA DE ATESTADO DE PERMANÊNCIA E CONDUTA         | Polo Ativo: • O ESTADO DE MINAS GERAIS     |                       |                 |      |
| ExCr 13:19 [Alter                                                                      | Michel Cristian de Freitas)<br>irar]   | CARCERÁRIA (DEPEN)                                   | Polo Passivo: • ALEXANDRE DE JESUS SANTOS  |                       | [ Pre-Analisar  |      |
| DECI                                                                                   | ISÃO                                   | ~                                                    | Polo Ativo: • O ESTADO DE MINAS GERAIS     | análise parecer       |                 |      |
| ExCr 11:32 [Alter                                                                      | Michel Cristian de Freitas)<br>.rar]   | JUNTADA DE MANIFESTAÇÃO                              | Polo Passivo: • GINALIA DE JESUS OLIVEIRA  | ministerial           | [ Pré-Analisar  | 1    |

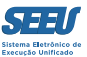

#### Para iniciar o exame do processo, clique em PREANALISAR:

| SEEU - Sistema Eletrônico de Execução Unificado                                                                                              |                                                                                     |
|----------------------------------------------------------------------------------------------------|-------------------------------------------------------------------------------------|
| Início Processos Petições Não Analisadas Audiências Conclusões Outros Tribunal do Júri                                                       |                                                                                     |
| :: Usuário: 11222939681.asr (Assessora de Magistrado) Atuação: Vara de Execuções Criminais da Comarca de Governador Valada                   | ares Data: 24/08/2016 13:28 Expira em: 60 min Q Processo 🛷 Histórico ? Ajuda 🗙 Sair |
| Execução 0358252-03 2016 8 13 0105 🗍 🛆 🖻 🕘 (132 dia(s) em tramitação)                                                                        |                                                                                     |
|                                                                                                    |                                                                                     |
| Número Fisico Antigo: 0105160358252                                                                                                    |                                                                                     |
| Classe Processual: 386 - Everyandra Pena                                                                                                    |                                                                                     |
| Assunto Principal: 7791 - Pena Privativa de Liberdade                                                                                        |                                                                                     |
| Nível de Sigilo: " Público n                                                                                                    |                                                                                     |
| Prioridade: "/ Réu Preso                                                                                                    |                                                                                     |
|                                                                                                    |                                                                                     |
| Pendências                                                                                                    |                                                                                     |
| Conclusão: 🖋 Pré-Analisar Conclusão: DECISÃO (Ref. JUNTADA DE ACÓRDÃO - RECURSO DE APELAÇÃO - 24/08/2016) URGENTI                            | E                                                                                   |
|                                                                                                    |                                                                                     |
|                                                                                                    | Navegar Exportar Voltar                                                             |
| Dados da Execução         Partes         Movimentações         Processos Criminais (1)         Eventos (1)         Incidentes Concedidos (1) | Incidentes Não-Concedidos (0) Incidentes Pendentes (0) Prazos                       |
|                                                                                                    |                                                                                     |
| Informações Gerais                                                                                                    |                                                                                     |
| Comarca: Comarca de Governador Valadares                                                                                                    | Competência: Vara de Execução em Meio Fechado e Semiaberto                          |
| Autuação: 14/04/2016 às 00:00:00                                                                                                    | Juízo: Vara de Execuções Criminais da Comarca de Governador Valadares               |
| Distribuição: 14/04/2016 às 00:00:00                                                                                                    | Juiz: Thiago Colnago Cabral                                                         |
| Data de Arquivamento:                                                                                                    | Extinto: Não                                                                        |
| Situação: PROCESSO AUTUADO                                                                                                    | Localizadores: 🦨 Localizador não cadastrado (clique para cadastrar)                 |
| Sequencial: 1115                                                                                                    |                                                                                     |
| Local Físico: ARQUIVO INFOPEN 622511                                                                                                    | Número Físico Antigo: 0105160358252                                                 |
| Sentença em Processo Físico: Sim                                                                                                    |                                                                                     |
| Intervenção do MP: Indefinido                                                                                                    |                                                                                     |
| Lempretes: Nao na lempretes cadastrados                                                                                                    |                                                                                     |
| Juntadas Analisadas: R Visualizar                                                                                                    | √/ NOVO LEMDRETE                                                                    |
| Juntadas Analisadas: "IV Visualizar<br>Citacões: "IV Visualizar                                                                              | _// Novo Lemprete                                                                   |
| Juntadas Analisadas: "IV Visualizar<br>Citações: "IV Visualizar<br>Intimações: "IV Visualizar                                                |                                                                                     |

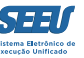

Será aberta uma nova tela, na qual deverão ser selecionados, pelo assessor, o tipo de manifestação judicial – se decisão, despacho ou sentença:

| SEEU - Sistema Eletrônico de Execução Unificado                                                                                                    |                                                                                         |                                        |                      |                |        |  |  |  |  |  |
|----------------------------------------------------------------------------------------------------|-----------------------------------------------------------------------------------------|----------------------------------------|----------------------|----------------|--------|--|--|--|--|--|
| iício Processos Petições Não Analisadas Audiências Conclusões Outros Tribunal do Júri                                                                                                    |                                                                                         |                                        |                      |                |        |  |  |  |  |  |
| :: Usuário: 11222939681.asr (Assessora de Magistrado) Atuação: Vara de Execuçõe                                                                                                    | s Criminais da Comarca de Governador Valadares Data: 24/08/2016 13:30 Expira em: 60 min |                                        | Q Processo           | ? Ajuda        | X Sair |  |  |  |  |  |
| Pré-Análise Dados do Processo                                                                                                    | Relativo 🗟                                                                              |                                        |                      |                |        |  |  |  |  |  |
| Data: 24/00/2016 09:22                                                                                                    | Meximantada Dave Varia Suillan da Silva Barana (Estaciária)                             |                                        |                      |                |        |  |  |  |  |  |
| Movimentação: JUNTADA DE ACÓRDÃO - RECURSO DE APELAÇÃO                                                                                                    | Movimentado Por: Kana Sullien da Silva Borges (Estagiano)                               |                                        |                      |                |        |  |  |  |  |  |
| Documentos:                                                                                                    | Assianda Dan                                                                            | Armine                                 | N                    | ival da Ciaila |        |  |  |  |  |  |
| Arórdão                                                                                                    | KARLA SUILLEN DA SILVA BORGES.                                                          | 20160824 1.pdf                         | 0                    | Sigilo Mínin   | 20     |  |  |  |  |  |
| Incidentes: .// Visualizar/Gerenciar Incidentes (clique para abrir em outra a                                                                                                    | ba)                                                                                     | ······································ |                      |                |        |  |  |  |  |  |
| Petição Atualizar      Dados da Conclusão      Tipo: DECISÃO     DECISÃO     DESPACHO     Agrupador:     SENTENÇA - EXTINÇÃO COM JULGAMENTO     SENTENÇA - EXTINÇÃO SEM JULGAMENTO     SENTENÇA - EXTINÇÃO SEM JULGAMENTO     Arquivos | Incidentes:        ✓ Visualizar/Gerenciar Incidentes (clique para abrir em outra aba)   |                                        |                      |                |        |  |  |  |  |  |
| Forma de Inclusão:      O Digitar Texto      Anexar Arquivo (*.pdf,*.doc,*.odt)                                                                                                    |                                                                                         |                                        |                      |                |        |  |  |  |  |  |
| * Descrição: (Obrig                                                                                                    | jatório caso o tipo do documento seja "Outros")                                         |                                        |                      |                |        |  |  |  |  |  |
| Modelo: Documento em Branco (com cabeçalho) 🗸 Digitar Texto                                                                                                    |                                                                                         |                                        |                      |                |        |  |  |  |  |  |
| Nome<br>Nenhum registro encontrado                                                                                                    | Descrição Data Tip                                                                      | io do Arquivo Tamanho (Kb)             | Ação                 |                |        |  |  |  |  |  |
|                                                                                                    |                                                                                         | Salvar e Co                            | ncluir Apenas Salvar | Voltar         |        |  |  |  |  |  |

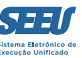

#### Deverá em seguida o operador identificar se o ato judicial em questão é urgente ou não:

| SEEU - Sistema Eletrônico de Execução Unificado                                                                                                    |                                                                                        |                                                                 |                                 |                    |             |              |                      |              |        |  |  |
|----------------------------------------------------------------------------------------------------|----------------------------------------------------------------------------------------|-----------------------------------------------------------------|---------------------------------|--------------------|-------------|--------------|----------------------|--------------|--------|--|--|
| Início Processos Petiçõ                                                                                                    | Início Processos Petições Não Analisadas Audiências Conclusões Outros Tribunal do Júri |                                                                 |                                 |                    |             |              |                      |              |        |  |  |
| :: Usuário: 112229                                                                                                    | 939681.asr (Assessora de Magistrado) Atuação: Vara de Ex                               | ecuções Criminais da Comarca de Governador Valadares Data: 24/0 | 08/2016 13:31 Expira em: 59 min |                    |             | Q Processo   | <i>"</i> ℓ Histórico | ? Ajuda      | X Sair |  |  |
|                                                                                                    |                                                                                        |                                                                 |                                 |                    |             |              |                      |              |        |  |  |
| Pré-Análise                                                                                                    | Dados do Processo                                                                      |                                                                 |                                 |                    |             |              |                      |              |        |  |  |
| Proces                                                                                                    | 🔒 Processo 0358252-03.2016.8.13.0105 / Documento Relativo 🔜                            |                                                                 |                                 |                    |             |              |                      |              |        |  |  |
| Data                                                                                                    | Data: 24/08/2016 08:23 Novimentado Dor: Kada Suillen da Silva Bornes (Estaniário)      |                                                                 |                                 |                    |             |              |                      |              |        |  |  |
| Movimentação                                                                                                    | a: 2 , 00, 2010 00120                                                                  |                                                                 |                                 |                    |             |              |                      |              |        |  |  |
| Documento                                                                                                    |                                                                                        | ٥٢                                                              | inado Dor                       |                    | Arquino     |              | Nő                   | ol do Sinik  |        |  |  |
|                                                                                                    | Acórdão                                                                                | KARLA SUILLEN DA SU VA BORG                                     | FS.                             | 20160824 1.pdf     | Arquivo     |              | 0                    | Sigilo Mínig |        |  |  |
| Incidente                                                                                                    | //isualizar/Gerensiar Insidentes (slique para abris em -                               |                                                                 |                                 |                    |             |              |                      |              |        |  |  |
| There are a contracted and a contracted and a contracted |                                                                                        | butra abaj                                                      |                                 |                    |             |              |                      |              |        |  |  |
| - Peuçao                                                                                                    | "V Attalizar                                                                           |                                                                 |                                 |                    |             |              |                      |              |        |  |  |
| Dados da                                                                                                    | Conclusão                                                                              |                                                                 |                                 |                    |             |              |                      |              |        |  |  |
| Ті                                                                                                    | ipo: DECISÃO 🗸 (Resultado                                                              | para o Boletim Forense)                                         |                                 |                    |             |              |                      |              |        |  |  |
| * Tipo Movimen                                                                                                    | ito:                                                                                   |                                                                 | ρ 👲                             |                    |             |              |                      |              |        |  |  |
| Agrupad                                                                                                    | lor: CLIQUE AQUI PARA SELECIONAR - 🚽                                                   |                                                                 |                                 |                    |             |              |                      |              |        |  |  |
| Urgen                                                                                                    | nte: 🙆 Sim 💿 Não                                                                       |                                                                 |                                 |                    |             |              |                      |              |        |  |  |
| Arquivos                                                                                                    |                                                                                        |                                                                 |                                 |                    |             |              |                      |              |        |  |  |
| Forma de Inclus                                                                                                    | são: 💿 Diaitar Texto 🦳 Anexar Arquivo (*.pdf.*.doc.*.odi                               | .)                                                              |                                 |                    |             |              |                      |              |        |  |  |
| * Tipo do Arqu                                                                                                    | livo: Decisão                                                                          | ·                                                               |                                 |                    |             |              |                      |              |        |  |  |
| * Descrip                                                                                                    | ção:                                                                                   | (Obrigatório caso o tipo do documento seja "Outros")            |                                 |                    |             |              |                      |              |        |  |  |
| Mod                                                                                                    | Modelo: Documento em Branco (com cabeçalho) 🗸 Digitar Texto                            |                                                                 |                                 |                    |             |              |                      |              |        |  |  |
|                                                                                                    |                                                                                        |                                                                 |                                 |                    |             |              |                      |              |        |  |  |
|                                                                                                    | Nome                                                                                   | Descrição                                                       | Data T                          | ipo do Arquivo Tam | anho (Kb)   |              | Ação                 |              |        |  |  |
| Nenhum regi                                                                                                    | istro encontrado                                                                       |                                                                 |                                 |                    |             |              |                      |              |        |  |  |
|                                                                                                    |                                                                                        |                                                                 |                                 |                    |             |              |                      |              |        |  |  |
|                                                                                                    |                                                                                        |                                                                 |                                 |                    | Salvar e Co | ncluir Apena | s Salvar             | Voltar       |        |  |  |
|                                                                                                    |                                                                                        |                                                                 |                                 |                    |             |              |                      |              |        |  |  |

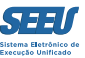

#### Para inserir o texto, deve ser selecionada a opção *DIGITAR TEXTO*:

| SEEU - Sistem                                                                         | a Eletrônico de Execução Unificado                          |                                                              |                                  |                     |              |            |                      |               |        |  |  |
|---------------------------------------------------------------------------------------|-------------------------------------------------------------|--------------------------------------------------------------|----------------------------------|---------------------|--------------|------------|----------------------|---------------|--------|--|--|
| iício Processos Petições Não Analisadas Audiências Conclusões Outros Tribunal do Júri |                                                             |                                                              |                                  |                     |              |            |                      |               |        |  |  |
| :: Usuário: 11222939                                                                  | 9681.asr (Assessora de Magistrado) Atuação: Vara de         | Execuções Criminais da Comarca de Governador Valadares Data: | 24/08/2016 13:31 Expira em: 59 n | nin                 |              | Q Processo | <i>"</i> ℓ Histórico | ? Ajuda       | X Sair |  |  |
|                                                                                       |                                                             |                                                              |                                  |                     |              |            |                      |               |        |  |  |
| Pré-Análise D                                                                         | ados do Processo                                            |                                                              |                                  |                     |              |            |                      |               |        |  |  |
| A Process                                                                             | o 0358252-03.2016.8.13.0105 / Docu                          | nento Relativo 蒙                                             |                                  |                     |              |            |                      |               |        |  |  |
| Deter                                                                                 |                                                             |                                                              |                                  |                     |              |            |                      |               |        |  |  |
| Data:                                                                                 |                                                             | Movimentado Por: Karla Sullen da Silva Borge                 | es (Estagiario)                  |                     |              |            |                      |               |        |  |  |
| Documentos:                                                                           |                                                             |                                                              |                                  |                     |              |            |                      |               |        |  |  |
| Doctinentosi                                                                          | Descrição                                                   | KARLA SUILLEN DA SILVA PI                                    | Assinado Por                     | 20160824.1 pdf      | Arquivo      |            | NIV<br>0.5           | rel de Sigilo |        |  |  |
|                                                                                       |                                                             |                                                              | 5/665,                           | "v 20100024 1.pdi   |              |            | 0.                   | Signo Minin   |        |  |  |
| Incidentes:                                                                           | "/ Visualizar/Gerenciar Incidentes (clique para abrir e     | m outra aba)                                                 |                                  |                     |              |            |                      |               |        |  |  |
| - Petição                                                                             | "& Atualizar                                                |                                                              |                                  |                     |              |            |                      |               |        |  |  |
| Dados da C                                                                            | Conclusão                                                   |                                                              |                                  |                     |              |            |                      |               |        |  |  |
| Tipo                                                                                  | : DECISÃO 🖕 (Resulta                                        | do para o Boletim Forense)                                   |                                  |                     |              |            |                      |               |        |  |  |
| * Tipo Movimento                                                                      |                                                             |                                                              | P 0                              |                     |              |            |                      |               |        |  |  |
| Agrupador                                                                             | CLIQUE AQUI PARA SELECIONAR - 🖵                             |                                                              |                                  |                     |              |            |                      |               |        |  |  |
| Urgente                                                                               | : 💿 Sim 💿 Não                                               |                                                              |                                  |                     |              |            |                      |               |        |  |  |
| Arquivoc                                                                              |                                                             |                                                              |                                  |                     |              |            |                      |               |        |  |  |
| Arquivos                                                                              |                                                             |                                                              |                                  |                     |              |            |                      |               |        |  |  |
| Forma de Inclusão                                                                     | o: ) Digitar Texto 💿 Anexar Arquivo (*.pdf,*.doc,*.         | odt)                                                         |                                  |                     |              |            |                      |               |        |  |  |
| * Tipo do Arquivo                                                                     | •: Decisão 🗸                                                |                                                              |                                  |                     |              |            |                      |               |        |  |  |
| * Descrição                                                                           | 0:                                                          | (Obrigatório caso o tipo do documento seja "Outros")         |                                  |                     |              |            |                      |               |        |  |  |
| Modelo                                                                                | Modelo: Documento em Branco (com cabeçalho) 🚽 Digitar Texto |                                                              |                                  |                     |              |            |                      |               |        |  |  |
|                                                                                       |                                                             |                                                              |                                  |                     |              |            |                      |               |        |  |  |
|                                                                                       | Nome                                                        | Descrição                                                    | Data                             | Tipo do Arquivo Tan | nanho (Kb)   |            | Ação                 |               |        |  |  |
| Nennum registr                                                                        | ro encontrado                                               |                                                              |                                  |                     |              |            |                      |               |        |  |  |
|                                                                                       |                                                             |                                                              |                                  |                     | Salvar e Con | Apenas     | Salvar               | Voltar        |        |  |  |
|                                                                                       |                                                             |                                                              |                                  |                     |              |            |                      | , onar        |        |  |  |

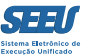

## E, a seguir, selecionar a opção DOCUMENTO EM BRANCO (JUIZ):

| SEEU - Sistema Eletrônico de Execução Unificado                                     |                                                                                              |                                                                                       |                           |                           |  |  |  |  |  |  |  |
|-------------------------------------------------------------------------------------|----------------------------------------------------------------------------------------------|---------------------------------------------------------------------------------------|---------------------------|---------------------------|--|--|--|--|--|--|--|
| cio Processos Petições Não Analisadas Audiências Conclusões Outros Tribunal do Júri |                                                                                              |                                                                                       |                           |                           |  |  |  |  |  |  |  |
| :: Usuário: 11222939                                                                | 9681.asr (Assessora de Magistrado) Atuação: Vara de Execuções                                | Criminais da Comarca de Governador Valadares Data: 24/08/2016 13:32 Expira em: 58 min |                           | Q Processo ,              |  |  |  |  |  |  |  |
|                                                                                     |                                                                                              |                                                                                       |                           |                           |  |  |  |  |  |  |  |
| Pré-Análise D                                                                       | oados do Processo                                                                            |                                                                                       |                           |                           |  |  |  |  |  |  |  |
| Process                                                                             | o 0358252-03.2016.8.13.0105 / Documento R                                                    | elativo 🐷                                                                             |                           |                           |  |  |  |  |  |  |  |
| Data:                                                                               | 24/08/2016 08:23                                                                             | Movimentado Por: Karla Suillen da Silva Borges (Estagiário)                           |                           |                           |  |  |  |  |  |  |  |
| Movimentação:                                                                       | JUNTADA DE ACÓRDÃO - RECURSO DE APELAÇÃO                                                     |                                                                                       |                           |                           |  |  |  |  |  |  |  |
| Documentos:                                                                         | Desc <del>r</del> ição                                                                       | Assinado Por                                                                          | Arquivo                   | Nível de Sigilo           |  |  |  |  |  |  |  |
|                                                                                     | Acórdão                                                                                      | KARLA SUILLEN DA SILVA BORGES,                                                        | √ 20160824 1.pdf          | 🚯 Sigilo Mínimo           |  |  |  |  |  |  |  |
| Incidentes:                                                                         | "& Visualizar/Gerenciar Incidentes (clique para abrir em outra ab                            | a)                                                                                    |                           |                           |  |  |  |  |  |  |  |
| 🗄 Petição                                                                           | "& Atualizar                                                                                 |                                                                                       |                           |                           |  |  |  |  |  |  |  |
|                                                                                     |                                                                                              |                                                                                       |                           |                           |  |  |  |  |  |  |  |
| Dados da C                                                                          | Conclusão                                                                                    |                                                                                       |                           |                           |  |  |  |  |  |  |  |
| Tipo                                                                                | : DECISÃO 🚽 (Resultado para o B                                                              | oletim Forense)                                                                       |                           |                           |  |  |  |  |  |  |  |
| * Tipo Movimento                                                                    |                                                                                              | i 🖉 🔎 👲                                                                               |                           |                           |  |  |  |  |  |  |  |
| Agrupador                                                                           | : CLIQUE AQUI PARA SELECIONAR - 🚽                                                            |                                                                                       |                           |                           |  |  |  |  |  |  |  |
| Urgente                                                                             | e: 🔘 Sim 🕜 Não                                                                               |                                                                                       |                           |                           |  |  |  |  |  |  |  |
| Arquivos                                                                            |                                                                                              |                                                                                       |                           |                           |  |  |  |  |  |  |  |
| Forma de Inclusão                                                                   | o: 💿 Digitar Texto 💿 Anexar Arquivo (*.pdf,*.doc,*.odt)                                      |                                                                                       |                           |                           |  |  |  |  |  |  |  |
| * Tipo do Arquivo                                                                   | •: Decisão 🗸                                                                                 |                                                                                       |                           |                           |  |  |  |  |  |  |  |
| * Descrição                                                                         | o: (Obriga                                                                                   | tório caso o tipo do documento seja "Outros")                                         |                           |                           |  |  |  |  |  |  |  |
| Model                                                                               | o: Documento em Branco (com cabeçalho) 🥃 Digitar Texto                                       |                                                                                       |                           |                           |  |  |  |  |  |  |  |
|                                                                                     | Documento em Branco (com cabeçalho)<br>Documento em Branco (Juiz)                            |                                                                                       |                           |                           |  |  |  |  |  |  |  |
|                                                                                     | Documento em Branco (com dados dos autos)<br>Documento em Branco                             | Descrição Data Tip                                                                    | o do Arquivo Tamanho (Kb) | Ação                      |  |  |  |  |  |  |  |
| Nenhum registr                                                                      | ro «Decisão Cabeçalho                                                                        |                                                                                       |                           |                           |  |  |  |  |  |  |  |
|                                                                                     | Decisão Rodapé                                                                               |                                                                                       |                           |                           |  |  |  |  |  |  |  |
|                                                                                     | Despacho Cabeçalho<br>Despacho Rodapé                                                        |                                                                                       | Salvar e Con              | Luir Apenas Salvar Voltar |  |  |  |  |  |  |  |
|                                                                                     | Conclusão para decisão (padrão)<br>Conclusão para entrada de execução extrajudicial (padrão) |                                                                                       |                           |                           |  |  |  |  |  |  |  |
|                                                                                     | Conclusão para pedido de urgência (padrão)                                                   |                                                                                       |                           |                           |  |  |  |  |  |  |  |
|                                                                                     | Decisão - Intimação Mudança endereço - Eficacia<br>Decisão - Recurso - Deserção              |                                                                                       |                           |                           |  |  |  |  |  |  |  |
|                                                                                     | Decisão - Recurso Intempestivo<br>Decisão - Recurso - Recebimento                            |                                                                                       |                           |                           |  |  |  |  |  |  |  |

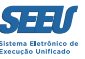

Na hipótese de o operador escolher a opção OUTROS, será obrigatório que identifique no campo DESCRIÇÃO o tipo de ato minutado.

| SEEU - Sistema Eletrônico de Execução Unificado                                                                                                    |                                                                                       |                                                             |                              |                           |  |  |  |  |  |  |  |
|----------------------------------------------------------------------------------------------------|---------------------------------------------------------------------------------------|-------------------------------------------------------------|------------------------------|---------------------------|--|--|--|--|--|--|--|
| Início Processos Petições Nã                                                                                                    | nício Processos Petições Não Analisadas Audiências Conclusões Outros Tribunal do Júri |                                                             |                              |                           |  |  |  |  |  |  |  |
| :: Usuário: 11222939681.asr (Assessora de Magistrado) Atuação: Vara de Execuções Criminais da Comarca de Governador Valadares Data: 24/08/2016 13:35 Expira em: 55 min |                                                                                       |                                                             |                              |                           |  |  |  |  |  |  |  |
|                                                                                                    |                                                                                       |                                                             |                              |                           |  |  |  |  |  |  |  |
| Pré-Análise Dao                                                                                                    | ados do Processo                                                                      |                                                             |                              |                           |  |  |  |  |  |  |  |
| Processo                                                                                                    | 0358252-03.2016.8.13.0105 / Documer                                                   | to Relativo 🐷                                               |                              |                           |  |  |  |  |  |  |  |
| Data: 2                                                                                                    | 24/08/2016 08:23                                                                      | Movimentado Por: Karla Suillen da Silva Bornes (Estaciário) |                              |                           |  |  |  |  |  |  |  |
| Movimentação: J                                                                                                    | JUNTADA DE ACÓRDÃO - RECURSO DE APELAÇÃO                                              | Hovimentado For. Kana bullen da bilva bolges (Estagiano)    |                              |                           |  |  |  |  |  |  |  |
| Documentos:                                                                                                    | Descrição                                                                             | Assinado Por                                                | Arquivo                      | Nível de Sinilo           |  |  |  |  |  |  |  |
|                                                                                                    | Acórdão                                                                               | KARLA SUILLEN DA SILVA BORGES,                              | 20160824 1.pdf               | Sigilo Mínimo             |  |  |  |  |  |  |  |
| Incidentes:                                                                                                    | l<br>. Visualizar/Gerenciar Incidentes (clique para abrir em ou                       | tra aba)                                                    |                              |                           |  |  |  |  |  |  |  |
| ⊕ Petição                                                                                                    | 🖉 Atualizar                                                                           | ,                                                           |                              |                           |  |  |  |  |  |  |  |
|                                                                                                    |                                                                                       |                                                             |                              |                           |  |  |  |  |  |  |  |
| Dados da Co                                                                                                    | onclusão                                                                              |                                                             |                              |                           |  |  |  |  |  |  |  |
| Tipo:                                                                                                    | DECISÃO 🚽 (Resultado p                                                                | ara o Boletim Forense)                                      |                              |                           |  |  |  |  |  |  |  |
| * Tipo Movimento:                                                                                                    |                                                                                       | ් 🔎 👲                                                       |                              |                           |  |  |  |  |  |  |  |
| Agrupador:                                                                                                    | CLIQUE AQUI PARA SELECIONAR - 🖵                                                       |                                                             |                              |                           |  |  |  |  |  |  |  |
| Urgente:                                                                                                    | Sim                                                                                   |                                                             |                              |                           |  |  |  |  |  |  |  |
| Arquivos                                                                                                    |                                                                                       |                                                             |                              |                           |  |  |  |  |  |  |  |
| Eerma de Insluçãos                                                                                                    | Disitar Tauta Assure Assure (* adf * das * adk)                                       |                                                             |                              |                           |  |  |  |  |  |  |  |
| * Tipo do Arquivo:                                                                                                    | Desis                                                                                 |                                                             |                              |                           |  |  |  |  |  |  |  |
| * Descrição:                                                                                                    |                                                                                       | Obrigatório caso o tipo do documento seja "Outros")         |                              |                           |  |  |  |  |  |  |  |
| Modelo:                                                                                                    | : Documento em Branco (com cabeçalho) 🚽 Digita                                        | Texto                                                       |                              |                           |  |  |  |  |  |  |  |
|                                                                                                    |                                                                                       |                                                             |                              |                           |  |  |  |  |  |  |  |
|                                                                                                    | Nome                                                                                  | Descrição Data                                              | Tipo do Arquivo Tamanho (Kb) | Ação                      |  |  |  |  |  |  |  |
| Nenhum registro                                                                                                    | o encontrado                                                                          |                                                             |                              |                           |  |  |  |  |  |  |  |
|                                                                                                    |                                                                                       |                                                             |                              |                           |  |  |  |  |  |  |  |
|                                                                                                    |                                                                                       |                                                             | Salvar e Conc                | luir Apenas Salvar Voltar |  |  |  |  |  |  |  |
|                                                                                                    |                                                                                       |                                                             |                              |                           |  |  |  |  |  |  |  |

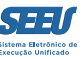

O sistema SEEU disponibilizará ao operador um modelo de editor de texto, já identificado com o cabeçalho, a data e a identificação do operador, segundo as informações cadastradas no sistema pelo operador master. É possível, vale frisar, que o operador utilize outro editor de texto (Word, Lotus WordPro etc), transferindo o texto para o editor de textos do SEEU com as ferramentas *copiar* e *colar*. Para evitar perdas quanto à formatação, sugere-se a utilização da tecla *COLAR* do editor do SEEU, consistente em prancheta com folha:

| s      | SEEU - Sistema Eletrônico de Execução Unificado                                                                                                    |   |
|--------|----------------------------------------------------------------------------------------------------|---|
| Início | cio Processos Petições Não Analisadas Audiências Conclusões Outros Tribunal do Júri                                                                                                 |   |
| D      | Decisão                                                                                                    |   |
|        | Código-Fonte 💷 🛒                                                                                                    |   |
|        | B I U S X E Ξ Ξ Ξ 9 9 Ξ Ξ Ξ Ξ 0 9 9 № □ Ω Ξ                                                                                                    |   |
|        | Estilo • Fd Fonte • Ta • 🕮 • 🖽 •                                                                                                    |   |
|        | PODER JUDICIÁRIO DO ESTADO DE MINAS GERAIS                                                                                                    |   |
|        | COMARCA DE GOVERNADOR VALADARES                                                                                                    |   |
|        | TJMG VARA DE EXECUÇÕES CRIMINAIS DA COMARCA DE GOVERNADOR VALADARES - SEEU<br>Praca do XX Aniversário, S/N - Governador Valadares/MG - CEP: 35.010-140 - E-mail: gysvec@timg.ius.br |   |
|        | ······································                                                                                                    |   |
|        | Autos n°. 0358252-03.2016.8.13.0105                                                                                                    |   |
|        | XXXXXXXXX INSIRA O TEXTO AQUI XXXXXXXXX                                                                                                    |   |
|        |                                                                                                    |   |
|        | Governador Valadares, 24 de agosto de 2016.                                                                                                    | E |
|        | Ana Carolina Silva                                                                                                    |   |
|        | Ana Carotna State Stata<br>Assessora de Magistrado                                                                                                    |   |
|        |                                                                                                    |   |

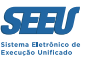

## Inserindo o texto, clique no botão CONTINUAR:

|    | SEEU - Sistema Eletrônico de Execução Unificado                                                                                                    |   |  |  |  |  |  |  |  |
|----|----------------------------------------------------------------------------------------------------|---|--|--|--|--|--|--|--|
| In | nício Processos Petições Não Analisadas Audiências Conclusões Outros Tribunal do Júri                                                                                                    |   |  |  |  |  |  |  |  |
|    | Decisão                                                                                                    |   |  |  |  |  |  |  |  |
|    | Image: Image: Image |   |  |  |  |  |  |  |  |
|    | PODER JUDICIÁRIO DO ESTADO DE MINAS GERAIS<br>COMARCA DE GOVERNADOR VALADARES<br>TJMG<br>VARA DE EXECUÇÕES CRIMINAIS DA COMARCA DE GOVERNADOR VALADARES - SEEU<br>Praça do XX Aniversário, S/N - Governador Valadares/MG - CEP: 35.010-140 - E-mail: gvsvec@tjmg.jus.br                                                                                                    |   |  |  |  |  |  |  |  |
|    | Autos nº. 0358252-03.2016.8.13.0105                                                                                                    |   |  |  |  |  |  |  |  |
|    | XXXXXXXXX INSIRA O TEXTO AQUI XXXXXXXX                                                                                                    |   |  |  |  |  |  |  |  |
|    | Governador Valadares, 24 de agosto de 2016.                                                                                                    | ш |  |  |  |  |  |  |  |
|    | Ana Carolina Silva e Silva                                                                                                    |   |  |  |  |  |  |  |  |
|    | Assessora de Magistrado                                                                                                    |   |  |  |  |  |  |  |  |
|    |                                                                                                    |   |  |  |  |  |  |  |  |
|    | V Processo 0358252-03.2016.8.13.0105                                                                                                    |   |  |  |  |  |  |  |  |
|    |                                                                                                    |   |  |  |  |  |  |  |  |

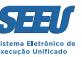

Será gerado um arquivo na formatação em que ocorrerá a inclusão no sistema para fins de verificação e conferência pelo operador:

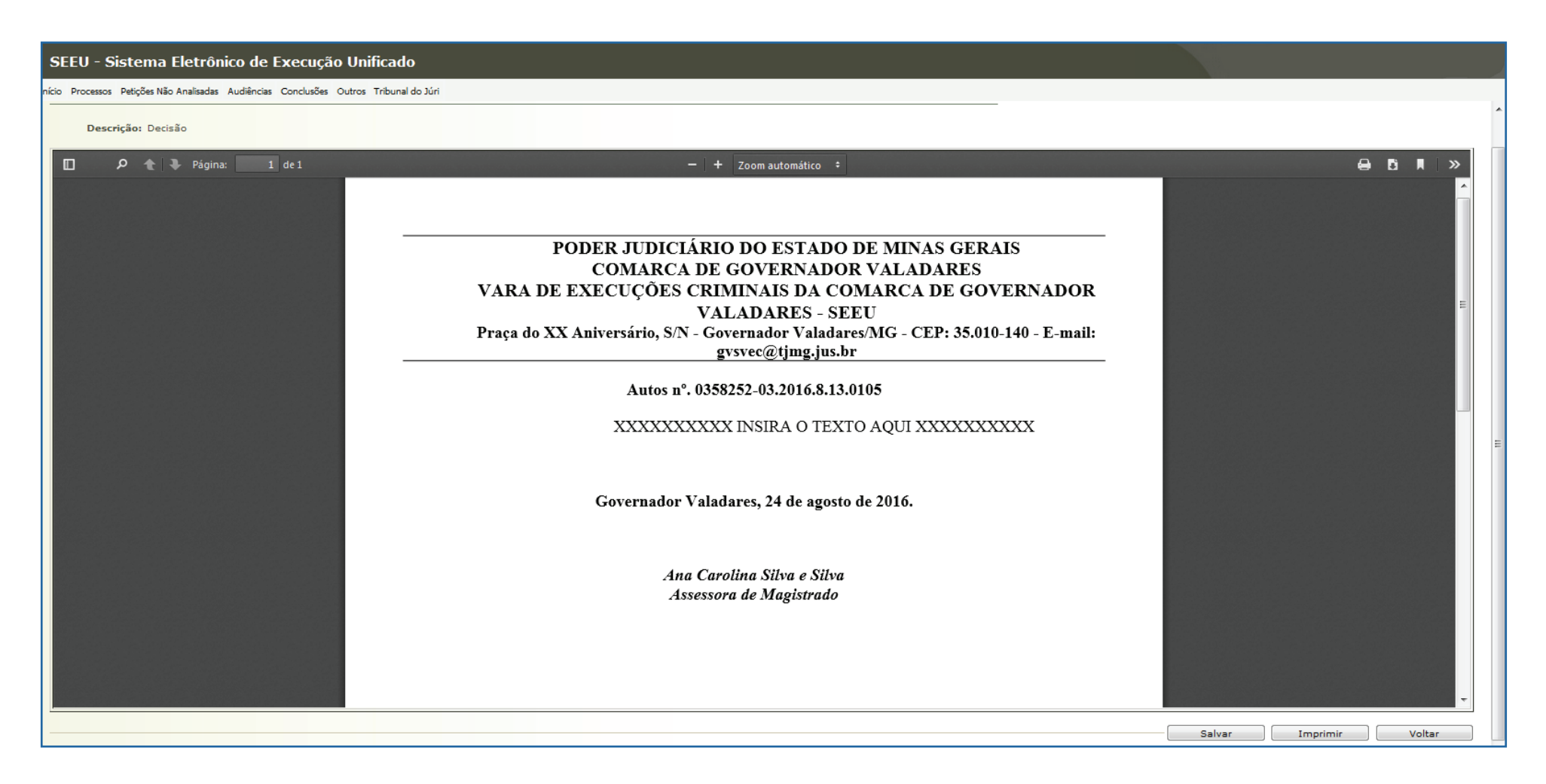

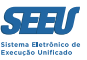

Estando adequada a minuta, o assessor deverá clicar, ao final da página, no botão SALVAR e em seguida em SALVAR E CONCLUIR. Acaso seja necessária alguma alteração, é necessário clicar na tecla VOLTAR. Se feito o clique em SALVAR E CONCLUIR, a plataforma SEEU apresentará a tela seguinte, prosseguindo a movimentação processual.

| SEEU - Siste                                                                                                    | ema Eletrônico d            | e Execução Unificado                             |                                               |                       |                 |                     |                         |  |
|----------------------------------------------------------------------------------------------------|-----------------------------|--------------------------------------------------|-----------------------------------------------|-----------------------|-----------------|---------------------|-------------------------|--|
| io Processos Petiçô                                                                                                    | ões Não Analisadas Audiên   | cias Conclusões Outros Tribunal do Júri          |                                               |                       |                 |                     |                         |  |
| Pré-Análise                                                                                                    | Dados do Processo           |                                                  |                                               |                       |                 |                     |                         |  |
| 🔒 Proce                                                                                                    | esso 0358252-03             | .2016.8.13.0105 / Documento F                    | elativo 🐷                                     |                       |                 |                     |                         |  |
| Dat                                                                                                    | ta: 24/08/2016 08:23        |                                                  | Movimentado Por: Karla Suillen da Silv        | a Borges (Estagiário) |                 |                     |                         |  |
| Movimentaçã                                                                                                    | ão: JUNTADA DE ACÓRI        | DÃO - RECURSO DE APELAÇÃO                        |                                               |                       |                 |                     |                         |  |
| Documento                                                                                                    | os:                         | Descrição                                        |                                               | Assinado Por          |                 | Arquivo             | Nível de Sigilo         |  |
|                                                                                                    | Acórdão                     |                                                  | KARLA SUILLEN DA SI                           | VA BORGES,            | .∥ 20160824 1.p | df                  | O Sigilo Mínimo         |  |
| Incidente                                                                                                    | es: 🥒 Visualizar/Gerer      | nciar Incidentes (clique para abrir em outra ab  | a)                                            |                       |                 |                     |                         |  |
| 🗄 Petição                                                                                                    | I Atualizar                 |                                                  |                                               |                       |                 |                     |                         |  |
| Assessor                                                                                                    | Responsável                 |                                                  |                                               |                       |                 |                     |                         |  |
| Dados da Conclusão         Tipo:       DECISÃO       (Resultado para o Boletim Forense)         * Tipo Movimento:       ○       Agrupador:       ○       C         Agrupador: |                             |                                                  |                                               |                       |                 |                     |                         |  |
| Forma de Inclu<br>* Tipo do Arqu                                                                                                    | uivo: Decisão               | Anexar Arquivo (*.pdf,*.doc,*.odt)               |                                               |                       |                 |                     |                         |  |
| * Descri<br>Moc                                                                                                    | ição:<br>delo: Documento em | (Obriga<br>Branco (com cabeçalho) 🗸 Digitar Text | tório caso o tipo do documento seja "Outros") |                       |                 |                     |                         |  |
|                                                                                                    |                             | Nome                                             | Descrição                                     | Data                  | Tipo do Arquivo | Tamanho (Kb)        | Ação                    |  |
|                                                                                                    | online.html                 | Deci                                             | ão                                            | 24/08/2016 13:46      | text/html       |                     | Editar ] [ Descention ] |  |
|                                                                                                    |                             |                                                  |                                               |                       |                 | Salvar e Concluir A | Apenas Salvar Voltar    |  |

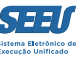

Também aqui é possível clicar em *VOLTAR* para fazer novas edições na minuta. Já a opção *APENAS SALVAR*, sem concluir, mantem a minuta pendente de liberação pelo assessor, de maneira que não há conclusão do processo ao magistrado.

| SEEU - Sistem               | a Eletrônico de Execução U                         | nificado                                             |                                     |                        |                         |              |                           |
|-----------------------------|----------------------------------------------------|------------------------------------------------------|-------------------------------------|------------------------|-------------------------|--------------|---------------------------|
| Início Processos Petições I | Não Analisadas Audiências Conclusões Outr          | os Tribunal do Júri                                  |                                     |                        |                         |              |                           |
| Pré-Análise D               | ados do Processo                                   |                                                      |                                     |                        |                         |              |                           |
|                             |                                                    |                                                      |                                     |                        |                         |              |                           |
| Process                     | 0 0358252-03.2016.8.13.0                           | 105 / Documento Relativo 🖥                           | }                                   |                        |                         |              |                           |
| Data:                       | 24/08/2016 08:23                                   | м                                                    | vimentado Por: Karla Suillen da Sil | va Borges (Estagiário) |                         |              |                           |
| Movimentação:               | JUNTADA DE ACÓRDÃO - RECURSO DE                    | APELAÇÃO                                             |                                     |                        |                         |              |                           |
| Documentos:                 |                                                    | Descrição                                            |                                     | Assinado Por           |                         | Arquivo      | Nível de Sigilo           |
|                             | Acórdão                                            |                                                      | KARLA SUILLEN DA S                  | ILVA BORGES,           | <i>"</i> ℓ 20160824 1.p | df           | 🚯 Sigilo Mínimo           |
| Incidentes:                 | √ Visualizar/Gerenciar Incidentes (cli             | que para abrir em outra aba)                         |                                     |                        |                         |              |                           |
| 🕑 Petição                   | "Ø Atualizar                                       |                                                      |                                     |                        |                         |              |                           |
| Assessor R                  | esponsável                                         |                                                      |                                     |                        |                         |              |                           |
|                             |                                                    |                                                      |                                     |                        |                         |              |                           |
| Non                         | ne: Ana Carolina Silva e Silva                     |                                                      |                                     |                        |                         |              |                           |
|                             | (*) Somente o responsàvel pode visualiza           | r e alterar a prè-anàlise                            |                                     |                        |                         |              |                           |
| Dados da C                  | onclusão                                           |                                                      |                                     |                        |                         |              |                           |
| Tipo                        | DECISÃO                                            | <ul> <li>(Resultado para o Boletim Foren:</li> </ul> | e)                                  |                        |                         |              |                           |
| * Tipo Movimento:           |                                                    |                                                      |                                     | - P 👲                  |                         |              |                           |
| Agrupador                   | CLIQUE AQUI PARA SELECIONAR                        | • •                                                  |                                     |                        |                         |              | =                         |
| Urgente                     | : 💿 Sim 💿 Não                                      |                                                      |                                     |                        |                         |              |                           |
| Arquivos                    |                                                    |                                                      |                                     |                        |                         |              |                           |
| Arquivos                    |                                                    |                                                      |                                     |                        |                         |              |                           |
| Forma de Inclusão           | 🗴 💿 Digitar Texto 💿 Anexar Arquivo                 | (*.pdf,*.doc,*.odt)                                  |                                     |                        |                         |              |                           |
| * Tipo do Arquivo           | Decisão                                            | <b>-</b>                                             |                                     |                        |                         |              |                           |
| * Descrição                 |                                                    | (Obrigatório caso o l                                | ipo do documento seja "Outros")     |                        |                         |              |                           |
| Modelo                      | <ul> <li>Documento em Branco (com cabeç</li> </ul> | alho) 🚽 Digitar Texto                                |                                     |                        |                         |              |                           |
|                             |                                                    |                                                      |                                     |                        |                         |              |                           |
| and a seli                  | Nome                                               | Dasieño                                              | Descrição                           | Data                   | Tipo do Arquivo         | Tamanho (Kb) | Ação                      |
|                             | ine.num                                            | Decisao                                              |                                     | 24/06/2016 13:46       | texty num               | 1            |                           |
|                             |                                                    |                                                      |                                     |                        |                         |              | Mover Acima Mover Abaixo  |
|                             |                                                    |                                                      |                                     |                        |                         | Salvar e Con | luir Apenas Salvar Voltar |
|                             |                                                    |                                                      |                                     |                        |                         |              |                           |
|                             |                                                    |                                                      |                                     |                        |                         |              |                           |
|                             |                                                    |                                                      |                                     |                        |                         |              |                           |
|                             |                                                    |                                                      |                                     |                        |                         |              |                           |
|                             |                                                    |                                                      |                                     |                        |                         |              |                           |

## 3. Considerações finais

É evidente que, no dia a dia de suas operações, os operadores conhecerão e utilizarão inúmeras outras funcionalidades do sistema SEEU, o que promoverá a representativa facilitação de suas atividades funcionais. Ainda assim, o conhecimento das operações tratadas neste material viabiliza a adequada atuação funcional do operador.

Confia-se, então, que este material será relevante no cotidiano da atuação funcional dos servidores do Poder Judiciário de Minas Gerais.

Parceiros

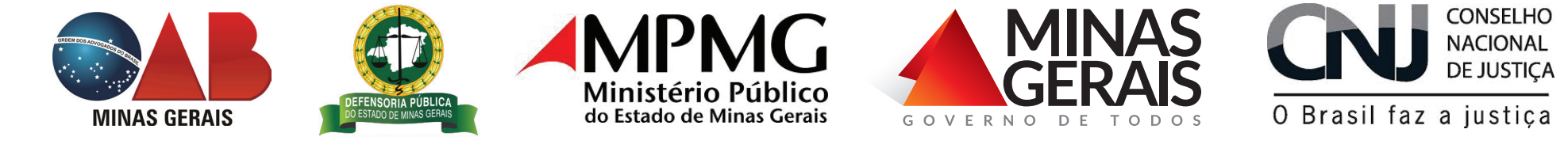